## P2E CalJOBS<sup>™</sup> Participant Training Webinar Series

# Part 2B: IEP, Activities and Case Notes, Alerts and Case Management

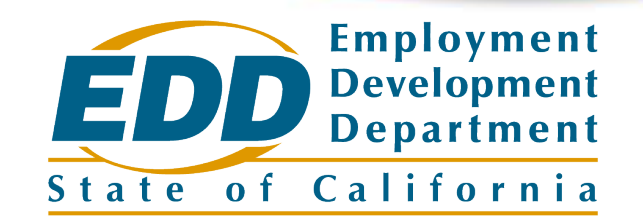

### Housekeeping

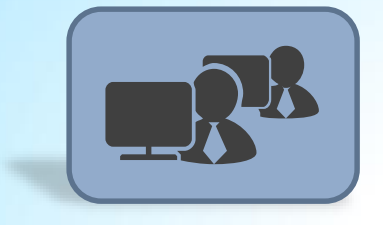

Sign In – Name and Organization

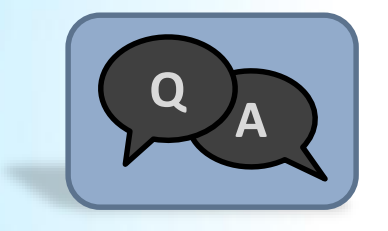

**Adobe Connect 'Questions' Pod** 

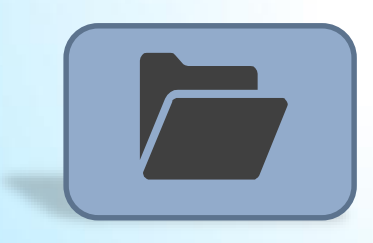

**Adobe Connect 'Resources' Pod** 

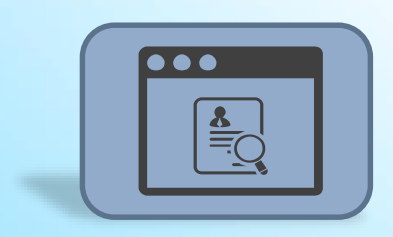

**PDF Slide Decks** 

### Agenda

Day 1 – Monday, Sept 23 9:30AM – 11:30AM

- Introduction to CalJOBS and system navigation
- Customization and navigation tips and tricks
- Completing Individual Registration

### Agenda

Day 2 – Tuesday, Sept 24

9:30AM – 11:30AM

- Completing the WIOA Title I Program Application
- Creating Participation

#### LUNCH BREAK

11:30AM-1:00PM

#### Day 2 – Tuesday, Sept 24

**1:00PM – 2:30PM** 

- Completing the Individual Employment Plan (IEP)
- Adding Activity Codes and Case Notes
- Case Assignment and System Alerts
- Participant Reports

### Agenda

#### Day 3 – Thursday, Sept 26 9:30AM – Noon

- Tracking Credential Attainment and Measureable Skill Gains
- Closing activities and using the Closure Form
- Program Exit and Follow Ups
- Participant Reports

### Part 2B Objectives

- Complete the Individual Employment Plan (IEP)
- Add Activity Codes and Case Notes
- Review Case Assignment and System Alerts
- Demonstrate how to configure and run Participant Reports

# Completing an Individual Employment Plan (IEP)

### Staff Profiles > Plan

An Individual Employment Plan (IEP) is a case management tool which tracks a participant's goals, objectives, and services.

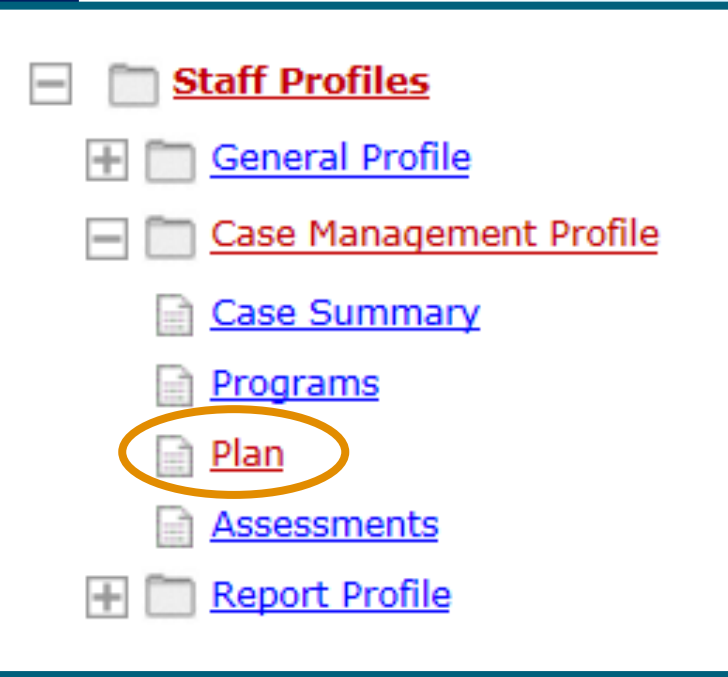

### Why use the IEP

Using the IEP, staff will be able to:

- Develop a professional plan
- Define a goal
  - Employment / Training / Skills
- Set objectives for the goal
- Review completed services and activities concerning the goal
- Develop employment plans and service strategies

### **IEP Process Flow**

#### When creating an IEP...

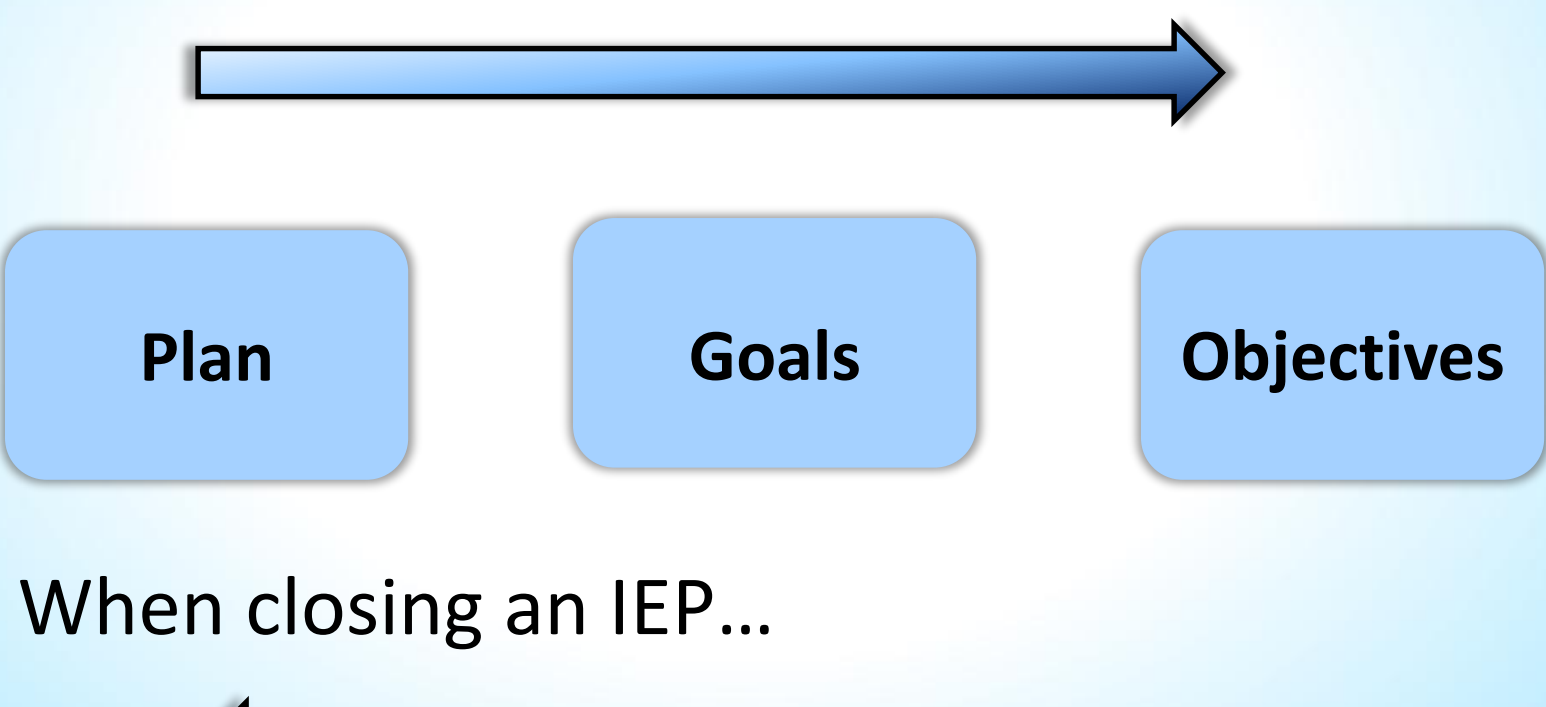

### **Demo time!**

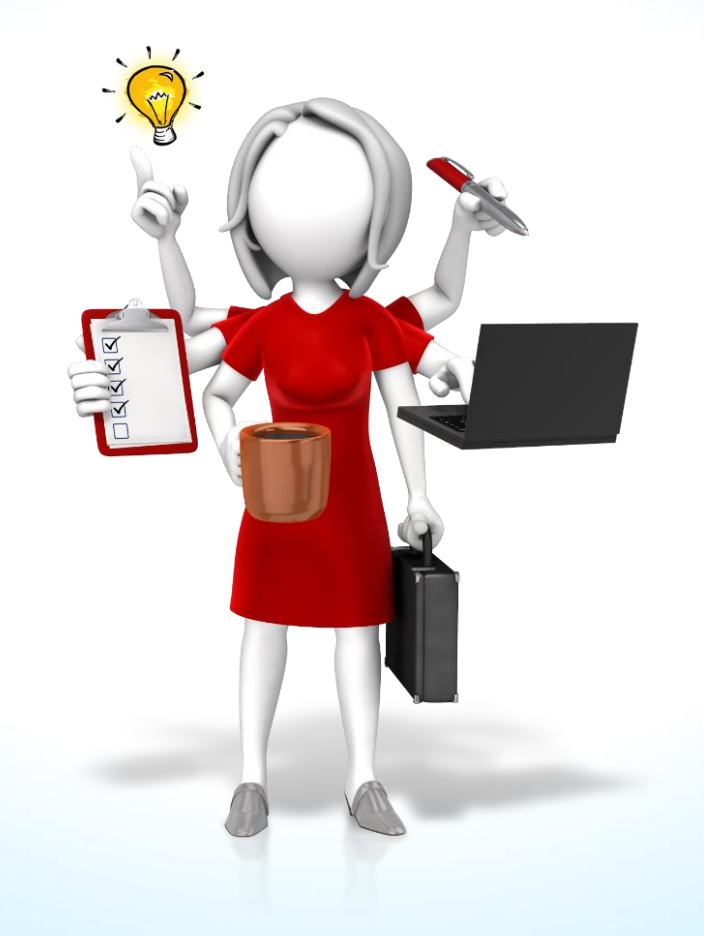

### **Creating an IEP**

| ₽ m Μγ               | Individual Profiles 🕀 🛅 My Individual Pla | Ins Staff Profiles<br>Staff Profiles<br>General Profile<br>Case Managemen<br>Case Summary<br>Peograms<br>Plan<br>Assessments<br>Report Profile | <u>t Profile</u> |
|----------------------|-------------------------------------------|----------------------------------------------------------------------------------------------------|------------------|
| Case Summary         | Programs                                  | Plan                                                                                                    | Assessments      |
| Objective Assessmen  | t Summary                                 |                                                                                                    |                  |
|                      | There are No Objective A                  | ssessment Summaries                                                                                                    |                  |
|                      | Create Objective Asse                     | essment Summary                                                                                                    |                  |
|                      |                                           |                                                                                                    |                  |
| Individual Employmer | t Plan/Service Strategy                   |                                                                                                    |                  |
|                      | There are no Individual Employm           | nent Plans/Service Strategies                                                                                                    |                  |
| (                    | Create Individual Employme                | ent Plan/Service Strategy                                                                                                    |                  |

- An individual can only have one IEP open at a time
- The IEP can be used by both Title I and Title III staff to case manage an individual

### Plan

#### Complete Plan Information (except Plan closed on date)

| Plan Information                                  |                                   |
|---------------------------------------------------|-----------------------------------|
| * Plan Start Date                                 | (mm/dd/yyyy) 📷 Today              |
| *LWDB/Region                                      | Golden Sierra Job Training Agen 🔻 |
| * Plan started in office location                 | None Selected 🗸                   |
| Plan closed on                                    | (mm/dd/yyyy) 📷 <u>Today</u>       |
| When printing plan do you want to print services? |                                   |
| <u>Exit Wizard</u>                                | Next >>                           |

### Goals

| Plan Goals      |        |             | <u>Objectives</u> |                          |         | Services |                   |                     |
|-----------------|--------|-------------|-------------------|--------------------------|---------|----------|-------------------|---------------------|
|                 |        |             | 1                 |                          |         | i        | For help click th | e information icon. |
| General Informa | ation  |             |                   |                          |         |          |                   |                     |
| User Name       | OLIVIA | РОРРҮ       |                   |                          |         |          |                   |                     |
| User ID         | 36943  |             |                   |                          |         |          |                   |                     |
| Name            | Рорру, | Olivia      |                   |                          |         |          |                   |                     |
| IEP/ISS Goals   |        |             |                   |                          |         |          |                   |                     |
| # Goal          | Date   | Established |                   | Est. date for Completion | Program | n Staff  | Status            | Action              |
|                 |        |             |                   | No History Records       |         |          |                   |                     |
| Add New Goal    |        |             |                   |                          |         |          |                   |                     |

#### **Goal Information** Goals \*LWDB/Region Golden Sierra Job Training Agen 💌 \*Office 16028 El Dorado County • \*Program Affiliation ✓ Title I - Workforce Development (WIOA) Employment Training \*Type of Goal None Selected **•** Schooling Short Term \* Term of Goal Long Term None Selected • Intermediate Term \* Description of Goal Obtain job as welder. ☑ \* Date Established 08/20/2019 (mm/dd/yyyy) 📧 Today Estimated Completion Date 01/20/2020 (mm/dd/yyyy) 📧 Today

### Goals

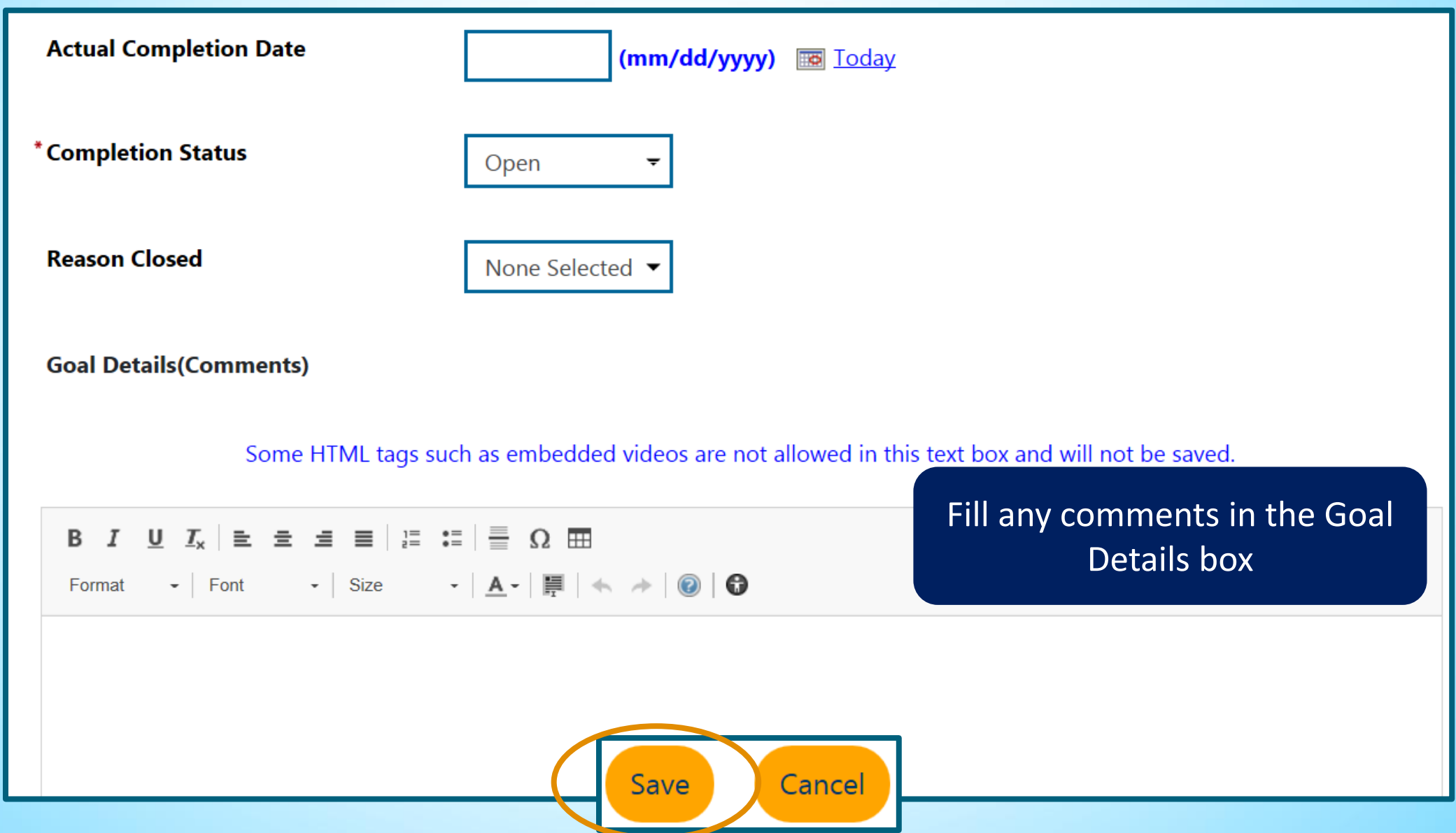

16

#### **IEP/ISS Goals**

| #    | Goal                                  | Date<br>Established | Est. date for<br>Completion | Program | Staff            | Status | Action             |
|------|---------------------------------------|---------------------|-----------------------------|---------|------------------|--------|--------------------|
| 4556 | Employment - Obtain job as<br>welder. | 08/20/2019          | 01/20/2020                  | WIOA    | Bridges, Lyndsey | Open   | <u>Edit Delete</u> |

#### Add New Goal

#### Exit Wizard

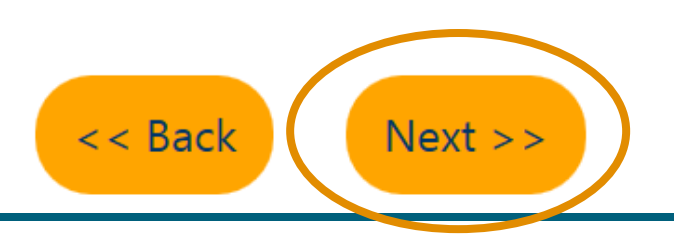

- Staff can create multiple goals for an individual
- Click Next to add an Objective to the IEP Goal

### **Objectives**

| <u>Plan</u>                                     | <u>Goals</u>  |     |                                   | Objectives                                  | 5                                 | <u>iervices</u> |                   |
|-------------------------------------------------|---------------|-----|-----------------------------------|---------------------------------------------|-----------------------------------|-----------------|-------------------|
|                                                 |               |     |                                   |                                             | i For                             | help click the  | information icon. |
| General Information                             |               |     |                                   |                                             |                                   |                 |                   |
| User Name                                       | OLIVIAPOPPY   |     |                                   |                                             |                                   |                 |                   |
| User ID                                         | 36943         |     |                                   |                                             |                                   |                 |                   |
| Name                                            | Poppy, Olivia | Sta | ff may eith<br>or <u>Select r</u> | er click <u>Add new</u><br>pre-defined obje | <u>objective</u><br><u>ctives</u> |                 |                   |
| Objective Information                           |               |     |                                   |                                             |                                   |                 |                   |
| Goal Description                                | Objective     | Da  | te Established                    | Review Date                                 | Program(s)                        | Staff           | Status            |
|                                                 |               |     | No Objective Re                   | cords                                       |                                   |                 |                   |
| Add new objective Select pre-defined objectives | >             |     |                                   |                                             |                                   |                 |                   |

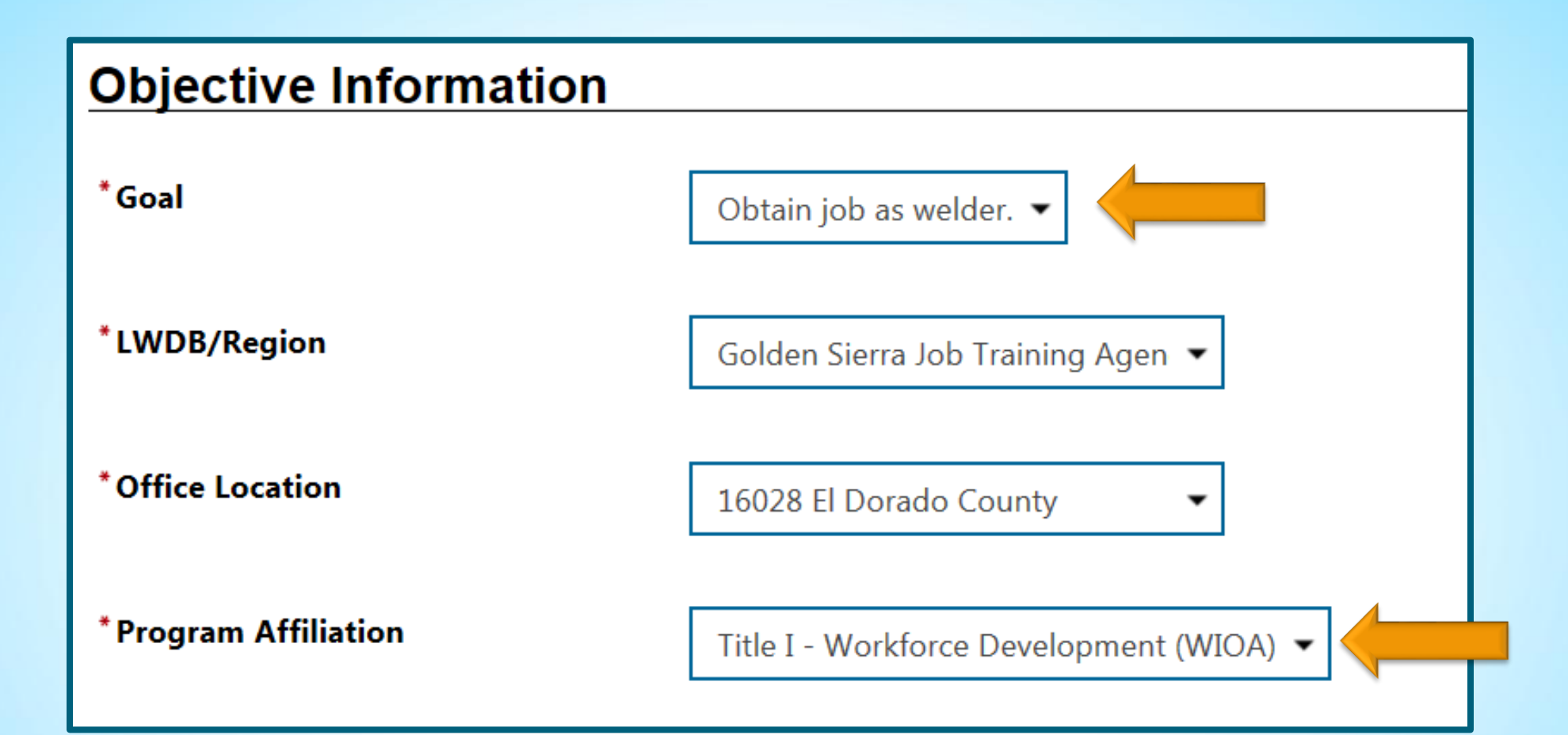

If selecting pre-defined objectives, complete the required fields

|      | Pre-defined Objectives | Date Established | Review Date    |
|------|------------------------|------------------|----------------|
|      | Resume Writing         | (mm/dd/yyyy)     | (mm/dd/yyyy)   |
|      |                        | <u>Today</u>     | <u>Today</u>   |
|      | Counseling             |                  |                |
|      |                        | (mm/dd/yyyy) 📼   | (mm/dd/yyyy) 📼 |
|      |                        | loday            | loday          |
|      | Mentoring              |                  |                |
|      |                        | (mm/dd/yyyy) 🗔   | (mm/dd/yyyy) 📧 |
|      |                        | loday            | loday          |
|      | Skill Assessment       |                  |                |
|      |                        | (mm/dd/yyyy) 📷   | (mm/dd/yyyy) 📷 |
|      |                        | <u>Today</u>     | <u>Today</u>   |
|      |                        |                  |                |
| Crea | ted By 31890           |                  |                |
|      |                        |                  |                |
|      |                        | Save             | Cancel         |
|      |                        |                  |                |

### **Objectives**

#### Add a new or unique objective

#### **Objective Information**

| Goal Description      | Objective       | Date<br>Established | Review<br>Date | Program(s) | Staff            | Status | action      |
|-----------------------|-----------------|---------------------|----------------|------------|------------------|--------|-------------|
| Obtain job as welder. | Resume Writing  | 08/20/2019          | 10/04/2019     | WIOA       | Bridges, Lyndsey | Open   | Edit Delete |
| Add new objective     |                 | ·                   |                |            |                  |        |             |
| Select pre-defined ob | <u>jectives</u> |                     |                |            |                  |        |             |
| Exit Wizard           |                 |                     |                |            |                  |        |             |
|                       |                 | << Back             | Next >>        |            |                  |        |             |

#### **Objective Information**

\*Goal

**Goal Date Established** 

\*LWDB/Region

\*Office Location

\* Program Affiliation

\* Objective

Obtain job as welder. 🔻

8/20/2019

Golden Sierra Job Training Agen 💌

16028 El Dorado County

Title I - Workforce Development (WIOA) 🔻

Enroll in welding program

- Attach the objective to the appropriate goal from the drop-down (date will auto-fill)
- LWDB, Office will auto-fill; choose Title I Program
- Enter short objective description

| * Date Established                                                                                                    | 08/21/2019 (mm/dd/yyyy) 📧 <u>Today</u>                                    | Enter Date Established;     Review Date will auto-fill          |
|----------------------------------------------------------------------------------------------------|---------------------------------------------------------------------------|-----------------------------------------------------------------|
| *Review Date                                                                                                    | 10/05/2019 (mm/dd/yyyy) 🖼 Today                                           | Leave Actual Completion Date                                    |
| Actual Completion Date                                                                                                    | (mm/dd/yyyy) 👿 <u>Today</u>                                               | blank and Reason Closed<br>"None Selected"; Completion          |
| Completion Status                                                                                                    | Open 👻                                                                    | Status "Open"                                                   |
| Reason Closed                                                                                                    | None Selected 🔻                                                           | <ul> <li>Enter objective description in<br/>text box</li> </ul> |
| Created By                                                                                                    |                                                                           |                                                                 |
| Last Edited By                                                                                                    |                                                                           |                                                                 |
| Objective Details<br>(Comments)                                                                                                    | Some HTML tags such as embedded videos are not allowed in this text box a | and will not be saved.                                          |
| $B  I  \underline{U}  \underline{\mathit{I}}_{x} \mid \underline{\mathtt{t}}  \underline{\mathtt{t}}  \underline{\mathtt{t}}  \underline{\mathtt{t}}  \underline{\mathtt{t}}  \underline{\mathtt{t}}  \underline{\mathtt{t}}  \underline{\mathtt{t}}$ | $\equiv  \equiv \Omega \equiv$                                            |                                                                 |
| Format • Font • Size                                                                                                    | ▼ <u>A</u> ▼ <u>H</u> ← → @ 6                                             |                                                                 |
|                                                                                                    |                                                                           | Save Cancel                                                     |

#### **Objective Information**

| Goal Description      | Objective                 | Date<br>Established | Review Date | Program(s) | Staff            | Status | action      |
|-----------------------|---------------------------|---------------------|-------------|------------|------------------|--------|-------------|
| Obtain job as welder. | Resume Writing            | 08/20/2019          | 10/04/2019  | WIOA       | Bridges, Lyndsey | Open   | Edit Delete |
| Obtain job as welder. | Enroll in welding program | 08/21/2019          | 10/05/2019  | WIOA       | Bridges, Lyndsey | Open   | Edit Delete |

Add new objective

Select pre-defined objectives

#### Exit Wizard

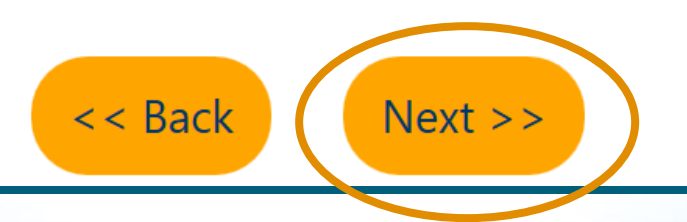

### **Services**

| <u>Plan</u>        | Goals         | <u>Objectives</u>          | Services                                          |
|--------------------|---------------|----------------------------|---------------------------------------------------|
| General Informatio | n             |                            |                                                   |
| User Name          | OLIVIAPOPPY   | If a goal is               | affiliated with the Wagner-                       |
| User ID            | 36943         | Peyser pro<br>codes adde   | gram, subsequent activity<br>ed to the WP program |
| Name               | Poppy, Olivia | application<br>likewise wi | n will also appear on this tab;<br>ith Title I.   |

#### **IEP/ISS Services**

| App # - program | Service/Activity                 | Begin Date     | End Date       | Provider           | Staff |
|-----------------|----------------------------------|----------------|----------------|--------------------|-------|
| 2243488 - WIOA  | 101 - Orientation                | A - 08/20/2019 | A - 08/20/2019 |                    | 31890 |
| 2243488 - WIOA  | 205 - Development of IEP/ISS/EDP | A - 08/20/2019 | A - 08/20/2019 | Employment Service | 31890 |
| Exit Wizard     | <                                | Back Finish    | Delete         |                    |       |

### **Completed IEP**

#### Individual Employment Plan/Service Strategy

| #    | LWIA/Region                          | Office Location        | Status | # of Goals | Staff            | Date       | Action                                               |
|------|--------------------------------------|------------------------|--------|------------|------------------|------------|------------------------------------------------------|
| 4271 | Golden Sierra Job<br>Training Agency | 16028 El Dorado County | OPEN   | 1          | Bridges, Lyndsey | 08/20/2019 | <u>Edit</u><br><u>Delete</u><br><u>Display/Print</u> |

- Only one IEP can be created per individual
- Multiple Goals and Objectives may be added to an IEP
- Click Edit to update or close an IEP

# Return Print

#### General Information:

| Plan ID:                             | 4271                   |
|--------------------------------------|------------------------|
| User ID:                             | 36943                  |
| Name:                                | Poppy,Olivia           |
| Plan was started on:                 | 08/20/2019             |
| Plan was started in office location: | 16028 El Dorado County |
| Plan closed on:                      |                        |

#### Goals and Objectives Established:

| Goal #<br>/Goal ID        | Program<br>Affiliation<br>(s)  | Type of<br>Goal                 | Term of<br>Goal                      | Date<br>Established            | Estimated<br>Date of<br>Completion | Actual<br>Completion<br>Date | Status |
|---------------------------|--------------------------------|---------------------------------|--------------------------------------|--------------------------------|------------------------------------|------------------------------|--------|
| 1/4556                    | WIOA                           | Employment                      | Intermediate<br>Term                 | 08/20/2019                     | 01/20/2020                         |                              | Open   |
| Goal De                   | scription: O                   | btain job as w                  | elder.                               |                                |                                    |                              |        |
| Commer<br>welding         | nts: Olivia Po<br>classes at t | ppy would like<br>he local comm | e to gain emplo<br>nunity college, l | yment as a w<br>out she did no | elder. She ha<br>t finish the pro  | s completed a<br>ogram.      | couple |
| Objectiv                  | es to Goal #                   | 1                               |                                      |                                |                                    |                              |        |
|                           | Objectiv                       | e                               | Date<br>Established                  | Review Date                    | Program                            | Staff                        | Status |
| Resume Writing            |                                | 08/20/2019                      | 10/04/2019                           | WIOA                           | Bridges,<br>Lyndsey                | Open                         |        |
| Comme                     | nts:                           |                                 |                                      |                                |                                    |                              |        |
| Enroll in welding program |                                | 08/21/2019                      | 10/05/2019                           | WIOA                           | Bridges,<br>Lyndsey                | Open                         |        |
| Comme                     | nts: Enrolling                 | in a welding c                  | redential prograr                    | n at local comn                | nunity college.                    |                              |        |
|                           |                                |                                 |                                      |                                |                                    |                              |        |
| Signatu                   | res                            |                                 |                                      |                                |                                    |                              |        |
|                           |                                |                                 |                                      |                                |                                    |                              |        |
| Applicant                 | Signature                      |                                 | Date                                 | Parent/Guard                   | dian Signature                     |                              | Date   |
| Staff Sign                | ature                          |                                 | Date                                 | _                              |                                    |                              |        |

27

### **IEP Process Flow**

#### When creating an IEP...

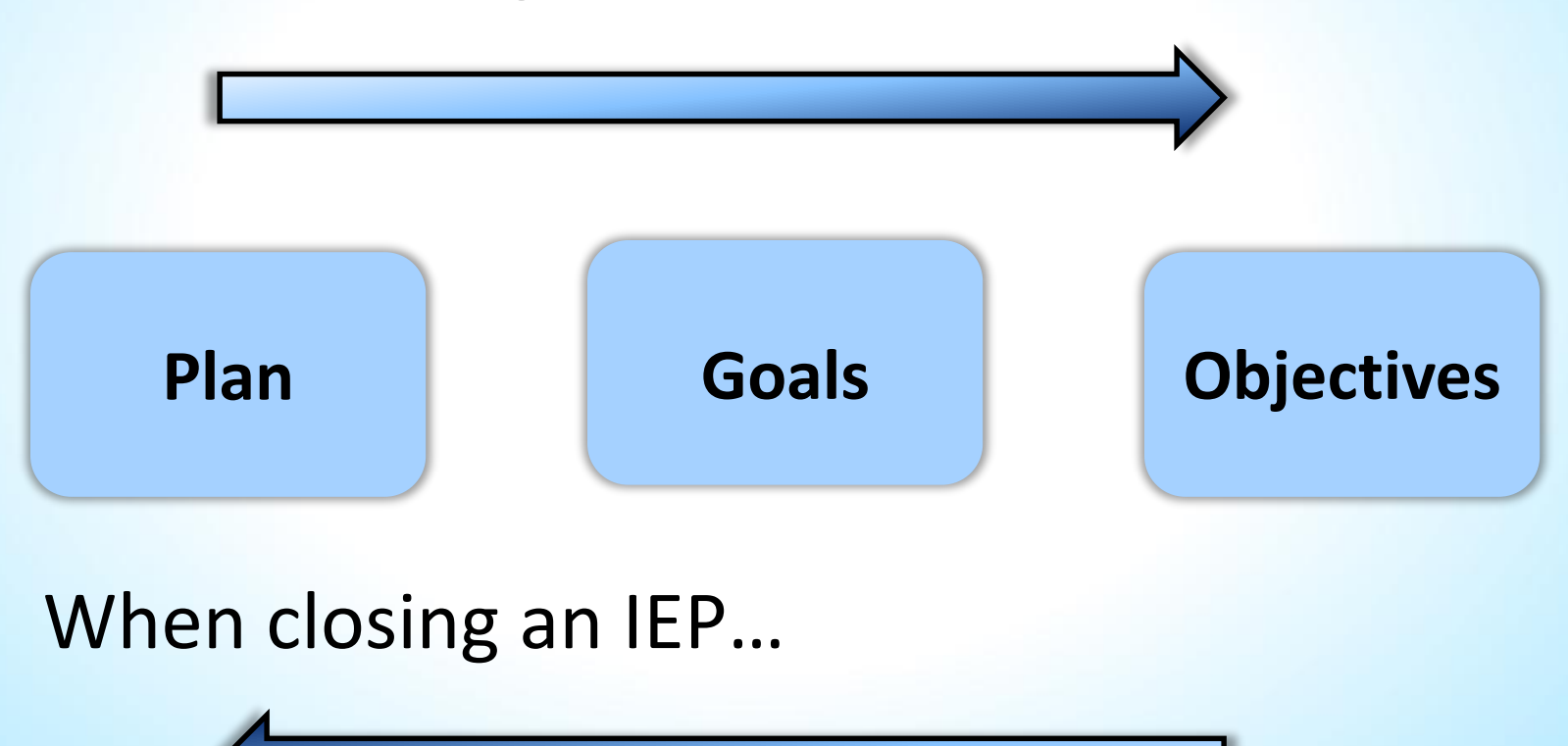

### **Closing an IEP- Objectives**

| #    | LWIA/Region                                | Office<br>Location           | Status | # of<br>Goals | Staff               | Date       | Action                          |
|------|--------------------------------------------|------------------------------|--------|---------------|---------------------|------------|---------------------------------|
| 4271 | Golden<br>Sierra Job<br>Training<br>Agency | 16028 El<br>Dorado<br>County | OPEN   | 1             | Bridges,<br>Lyndsey | 08/20/2019 | Edit<br>Delete<br>Display/Print |

| Goal Description      | Objective                 | Date<br>Established | Review Date | Program(s) | Staff            | Status | action      |
|-----------------------|---------------------------|---------------------|-------------|------------|------------------|--------|-------------|
| Obtain job as welder. | Resume Writing            | 08/20/2019          | 10/04/2019  | WIOA       | Bridges, Lyndsey | Open   | Edit Delete |
| Obtain job as welder. | Enroll in welding program | 08/21/2019          | 10/05/2019  | WIOA       | Bridges, Lyndsey | Open   | Edit Delete |

- Click the IEP's <u>Edit</u> link
- Click the Objective's Edit link

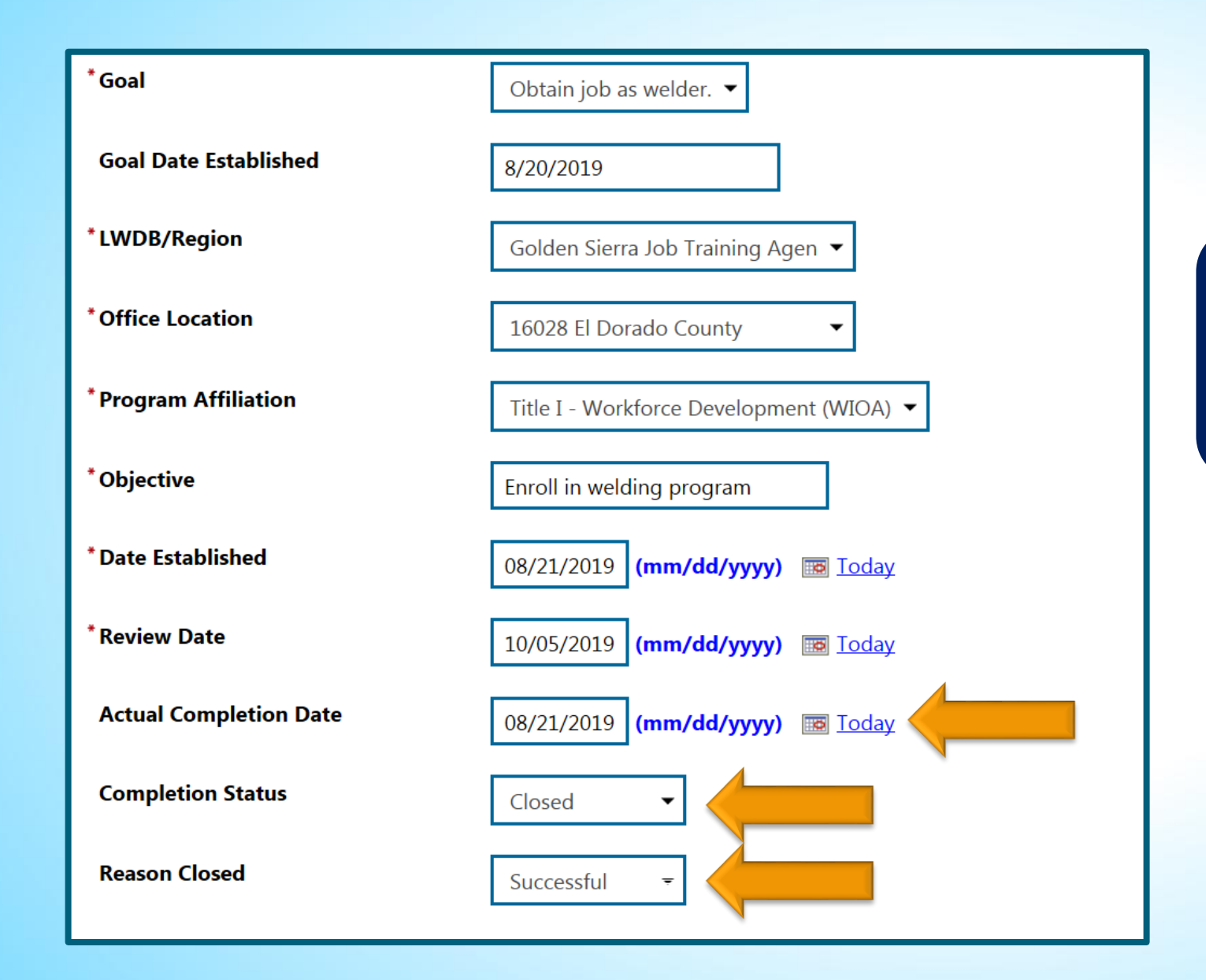

#### Complete the Objective Information

- Actual Completion Date
- Completion Status
- Reason Closed

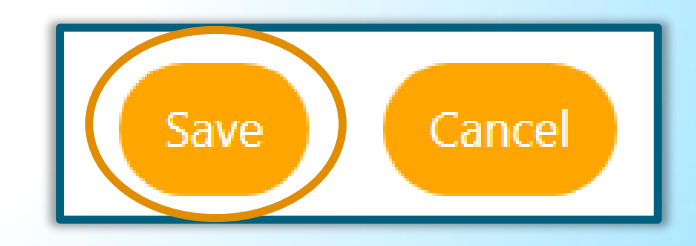

### **Closing an IEP- Goals**

| IEP/ISS Goals |                                       |                     |                             |         |                     |        |                              |  |  |  |
|---------------|---------------------------------------|---------------------|-----------------------------|---------|---------------------|--------|------------------------------|--|--|--|
| #             | Goal                                  | Date<br>Established | Est. date for<br>Completion | Program | Staff               | Status | Action                       |  |  |  |
| 4556          | Employment - Obtain job<br>as welder. | 08/20/2019          | 01/20/2020                  | WIOA    | Bridges,<br>Lyndsey | Open 🤇 | <u>Edit</u><br><u>Delete</u> |  |  |  |

- Can only close Goals once all associated Objectives are closed
- Select the Goal's <u>Edit</u> link
- Complete the Goal Information

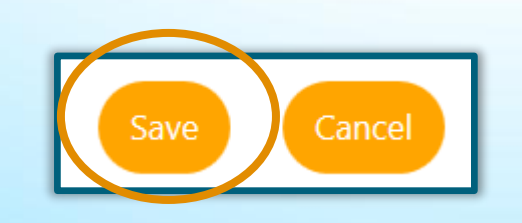

| * LWDB/Region               | Golden Sierra Job Training Agen        |
|-----------------------------|----------------------------------------|
| *Office                     | 16028 El Dorado County                 |
| * Program Affiliation       | Title I - Workforce Development (WIOA) |
| *Type of Goal               | Employment 🔻                           |
| *Term of Goal               | Intermediate Term 🔻                    |
| * Description of Goal       | Obtain job as welder.                  |
| * Date Established          | 08/20/2019 (mm/dd/yyyy) 🖼 <u>Today</u> |
| * Estimated Completion Date | 01/20/2020 (mm/dd/yyyy) 📷 Today        |
| Actual Completion Date      | 08/21/2019 (mm/dd/yyyy) 📧 Today        |
| * Completion Status         | Closed -                               |
| Reason Closed               | Successful                             |

### **Closing an IEP- Plan**

**Plan Information** 

- Close all Objectives and Goals prior to closing the Plan
- Enter **Plan closed on** date and click "Next" to finish

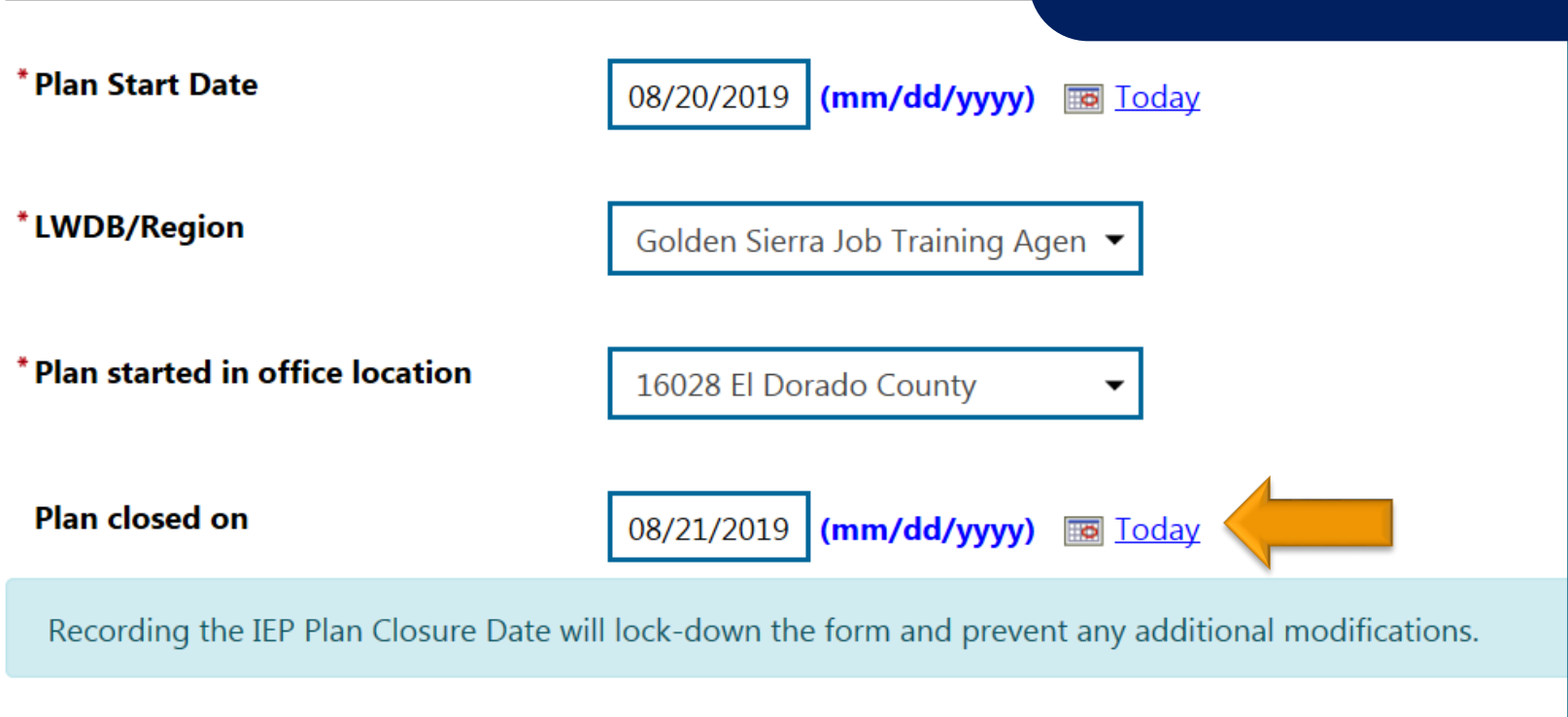

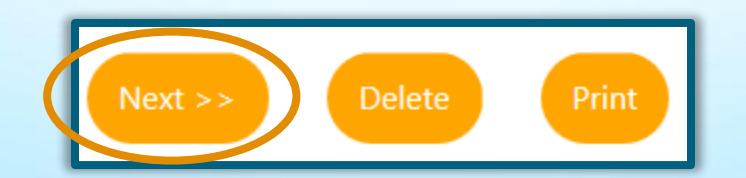

### **Closed IEP**

#### Individual Employment Plan/Service Strategy

| #    | LWIA/Region                          | Office Location        | Status | # of Goals | Staff            | Date       | Action                                               |
|------|--------------------------------------|------------------------|--------|------------|------------------|------------|------------------------------------------------------|
| 4271 | Golden Sierra Job<br>Training Agency | 16028 El Dorado County | CLOSED | 1          | Bridges, Lyndsey | 08/20/2019 | <u>Edit</u><br><u>Delete</u><br><u>Display/Print</u> |

Create Individual Employment Plan/Service Strategy

Closing an IEP will not close the IEP activity code in the program application

## Adding Activities and Case Notes

### **CalJOBS Activity Codes**

### What are activity codes?

# "If it's not in CalJOBS, it didn't happen."

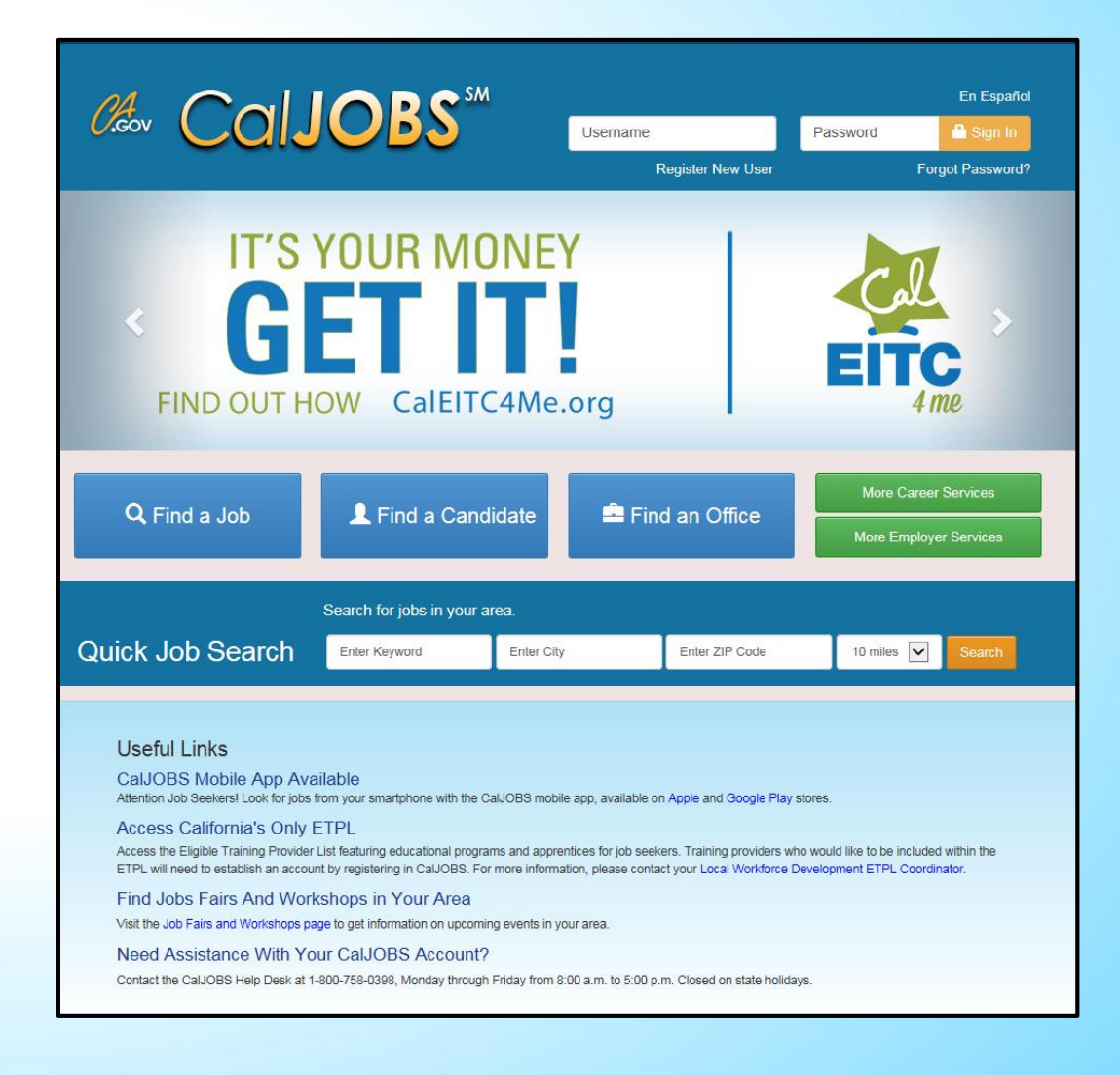

### Where to Find CalJOBS Activity Codes

| 0.cov                                                                                                    |               |                           |                          |          | A Home | 🔎 Login            | 🔅 Settings |
|----------------------------------------------------------------------------------------------------|---------------|---------------------------|--------------------------|----------|--------|--------------------|------------|
| EDD Employment<br>Development<br>Department<br>State of California                                                                                                    | Jobs          | Claims                    | Employers                | Newsroom |        | <b>Q</b><br>Search |            |
| WSIN17-09                                                                                                    |               |                           |                          | ٩        | ×      |                    |            |
|                                                                                                    | Since 1935 we | Business Is               | Your Success             | overs    |        |                    | -255       |
|                                                                                                    | in an e       | effort to build the econo | omy of the Golden State. | oyers -  |        |                    |            |
| Contraction of the second second seco | Carl Maria    |                           |                          |          |        |                    |            |
### Where to Find CalJOBS Activity Codes

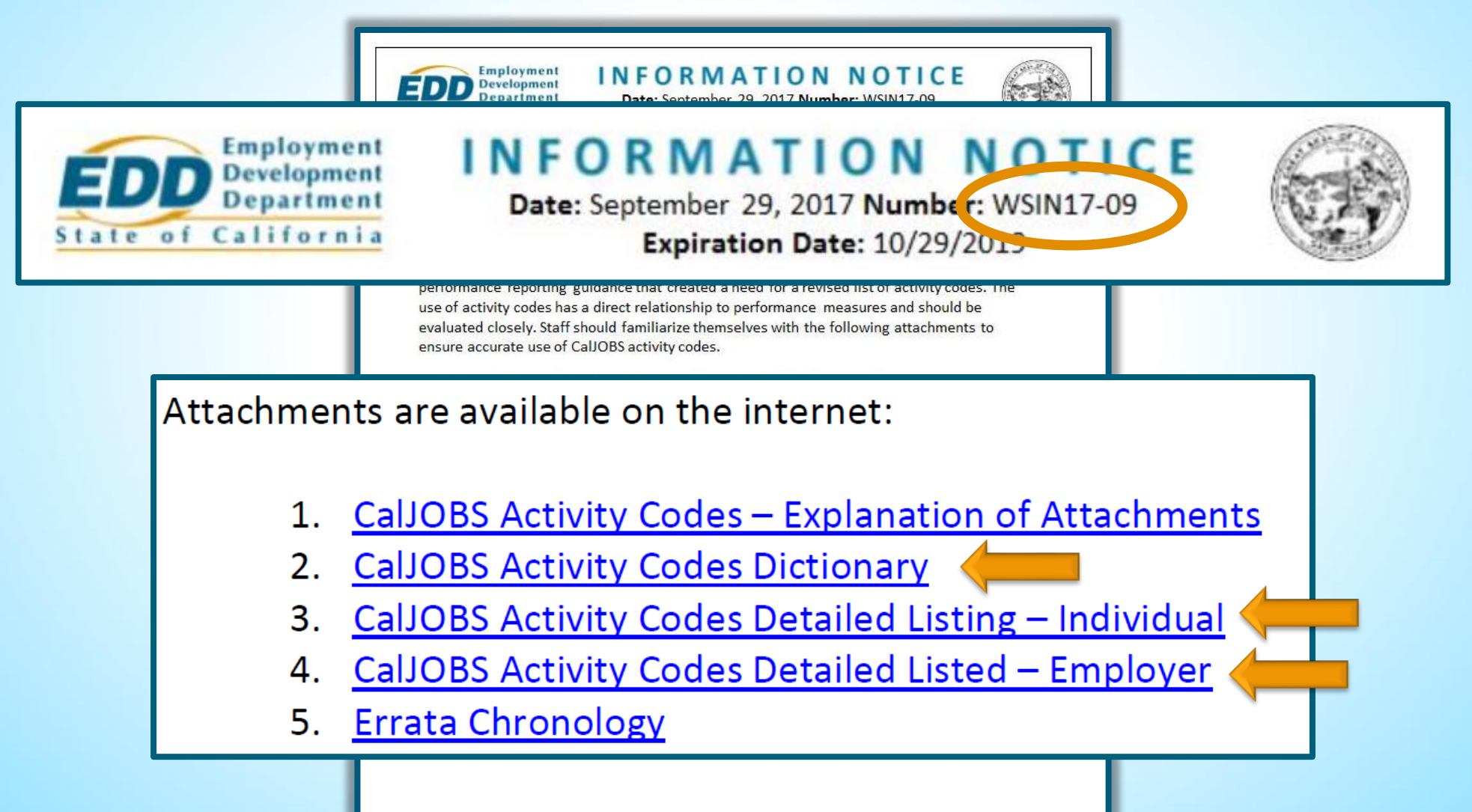

#### **CalJOBS Activity Codes Dictionary**

| 090 | Self-Service Skills Self-Assessment<br>This activity is system generated when an individual completes a CalJOBS self-assessment<br>tool designed to inform and educate him/her about his/her employment strengths and<br>weaknesses.                                       |
|-----|----------------------------------------------------------------------------------------------------|
| 101 | <b>Orientation</b><br>An individual attended an orientation informing him/her of the information and services<br>available through the AJCC delivery system. This includes, but is not limited to, Veteran<br>Orientation, WIOA Orientation, and Local Office Orientation. |
| 102 | Initial Assessment<br>AJCC staff conducted an initial assessment of a participant's skill level, aptitude, abilities,<br>interests, and supportive service needs.                                                                                                    |

### CalJOBS Activity Codes Detailed Listing—Individual

| -   | -                                       | Program Affiliation |       |    | Restar | -    |     |                                    |        |              |          |
|-----|-----------------------------------------|---------------------|-------|----|--------|------|-----|------------------------------------|--------|--------------|----------|
|     |                                         | Adult/              |       |    |        |      |     |                                    | Exit   |              | Duration |
| #   | Activity Code Name                      | DW                  | Youth | WP | JVSG   | MSFW | TAA | Reporting Category                 | Clock? | PIRL         | (Days)   |
| 110 | Attended Rapid Response                 | х                   |       | x  |        | x    |     | Housekeeping                       | NO     | Not Reported | 1        |
|     |                                         |                     |       |    |        |      |     | Basic Career Service (Self-Service |        |              |          |
| 112 | Job Fair                                | х                   |       | x  |        | x    |     | Information-Only Activity)         | NO     | 1100         | 1        |
|     | Job Referral: Federal Contractor Job    |                     |       |    |        |      |     | Basic Career Service (Staff-       |        |              |          |
| 114 | Listing (FCJL)                          | х                   |       | x  | х      | x    |     | Assisted)                          | YES    | 1109, 1218   | 1        |
|     |                                         |                     |       |    |        |      |     | Basic Career Service (Staff-       |        | 1104, 1214,  |          |
| 115 | Resume Preparation Assistance           | х                   |       | x  | x      | x    |     | Assisted)                          | YES    | 1322         | 90       |
|     |                                         |                     |       |    |        |      |     | Basic Career Service (Self-Service |        |              |          |
| 117 | UI General Information                  | х                   |       | x  |        |      |     | Information-Only Activity)         | NO     | 1100         | 1        |
|     |                                         |                     |       |    |        |      |     | Basic Career Service (Staff-       |        |              |          |
| 118 | UI Claims Assistance                    | х                   |       | x  | x      | x    |     | Assisted)                          | YES    | 1112         | 1        |
|     |                                         |                     |       |    |        |      |     | Basic Career Service (Self-Service |        |              |          |
| 119 | Financial Aid Assistance                | х                   |       | x  | x      | x    |     | Workforce Information Service)     | NO     | 1113         | 1        |
|     |                                         |                     |       |    |        |      |     | Basic Career Service (Self-Service |        |              |          |
| 120 | Use of AJCC Resource Room               | х                   |       | x  |        |      |     | Information-Only Activity)         | NO     | 1100         | 1        |
|     | Job Referral: Job Outside CalJOBS (non- |                     |       |    |        |      |     | Basic Career Service (Staff-       |        |              |          |
| 121 | Federal)                                | х                   |       | x  | x      | x    |     | Assisted)                          | YES    | 1105, 1215   | 1        |
|     |                                         |                     |       |    |        |      |     | Basic Career Service (Staff-       |        |              |          |
| 122 | Job Referral: Federal                   | x                   |       | x  | x      | x    |     | Assisted)                          | YES    | 1108, 1217   | 1        |

### **Activity Code Best Practices**

Enter activity codes in real time; If you use Projected Begin Dates (PBD), remember to go back and add Actual Begin Dates

The activity code will "System Close" 30 days after the PBD

| Projected Begin Date: | Today |
|-----------------------|-------|
| Actual Begin Date:    | Today |
| * Projected End Date: | Today |

## **Activity Code Best Practices**

Close your activity codes within 30 calendar days after the Projected End Date (PED), otherwise "System Closed" will occur

 Once an activity becomes System Closed, the data cannot be changed or updated

| Last Activity Date: | 08/20/2019 📷 <u>Today</u> |
|---------------------|---------------------------|
| Completion Code:    | Successful Completion 🛛 🖵 |

## **Activity Code Best Practices**

- Be sure to choose the correct Customer Program Group if the individual is eligible for multiple programs
- Enter Service Provider Information for training activity codes

| *Customer Program | None Selected                                                                                         |   |
|-------------------|----------------------------------------------------------------------------------------------------|---|
| sroup:            | 10B - Adult - Individualized Services/Training<br>93 - Statewide Adult<br>97 - Non-WIOA Special Grant |   |
|                   | Golden Sierra Job Training Agency                                                                     | • |

## **Adding Activity Codes**

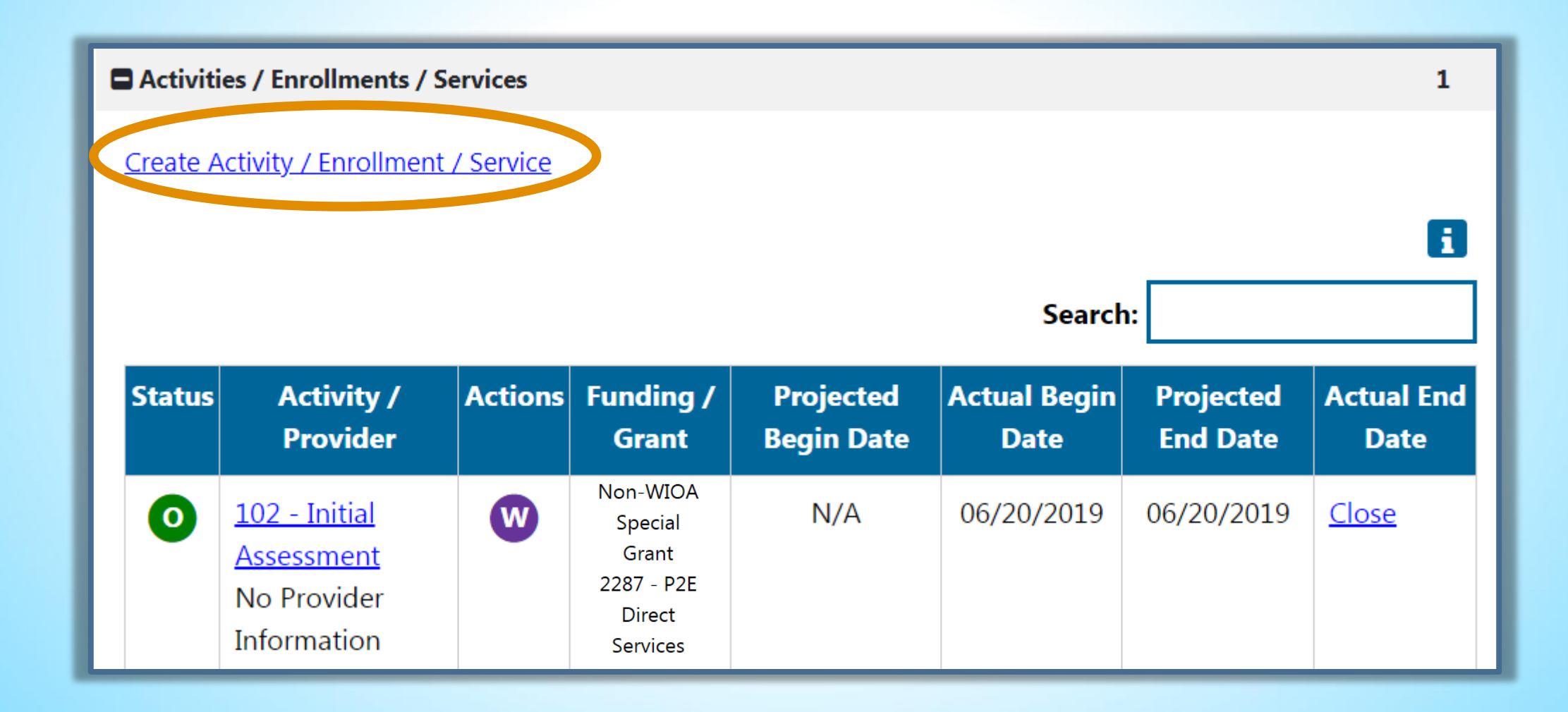

| General<br>Information  | <u>Service</u><br><u>Provider</u> | Enrollment<br><u>Cost</u>                                                                                            | <u>Financial</u><br><u>Aid</u> | Enrollment<br>Budget | <u>Budget</u><br>Planning | <u>Closure</u><br>Information |
|-------------------------|-----------------------------------|----------------------------------------------------------------------------------------------------|--------------------------------|----------------------|---------------------------|-------------------------------|
| General Information     |                                   |                                                                                                    |                                |                      |                           |                               |
| Participant User Na     | ame: LUKE                         | CAGE                                                                                                    |                                |                      |                           | ۲                             |
| Participant State II    | <b>):</b> 31650                   | )                                                                                                    |                                |                      |                           |                               |
| Last Name, First Na     | ame MI: Cage,                     | Luke                                                                                                    |                                |                      |                           |                               |
| Social Security Nur     | <b>nber:</b> 9999                 |                                                                                                    |                                |                      |                           |                               |
| Address:                | 3030<br>Sacra                     | 7th Ave<br>mento, CA 95817                                                                                           |                                |                      |                           |                               |
| Application Summa       | ary: Prog<br>Appli<br>Earlie      | Program:Title I - Workforce Development (WIOA)<br>Application Date:6/14/2018<br>Earliest Eligibility Date:06/14/2018 |                                |                      |                           |                               |
| Participation Date:     | 06/26                             | /2018                                                                                                    |                                |                      |                           |                               |
| *Customer Pro<br>Group: | ogram                             | 97 - Non-WIOA Specia                                                                                                 | l Grant                        | -                    |                           |                               |
| * LWDB:                 | Fresr                             | o Area Workforce Investm                                                                                             | ent Corporation                | $\checkmark$         |                           |                               |
| * Office Location:      | None                              | Selected                                                                                                    |                                | V                    |                           |                               |
| Agency Code Searc       | h: <u>Click</u>                   | Here                                                                                                    |                                |                      |                           |                               |

| General<br>Information                                   | <u>Service</u><br><u>Provider</u> | Enrollment<br>Cost                   | <u>Financial</u><br><u>Aid</u> | <u>Enrollment</u><br><u>Budget</u> | <u>Budget</u><br><u>Planning</u> | <u>Closure</u><br>Information |
|----------------------------------------------------------|-----------------------------------|--------------------------------------|--------------------------------|------------------------------------|----------------------------------|-------------------------------|
| Enrollment Informatio                                    | on<br>228                         | 37 - P2E Direct Services ▼           | >                              |                                    |                                  | 0                             |
| WIOA or Non-WIO/<br>Program:                             | A Partner 🗌                       | <b>Yes</b> , service is a WIOA or No | n-WIOA Partner Progra          | m.                                 |                                  |                               |
| * Activity Code:                                         | 300<br>[ Se                       | Occupational Skills Trainin          | ng - Approved Provider Li      | tt (IT≠                            |                                  |                               |
| Projected Begin Da                                       | te:                               | Today                                |                                |                                    |                                  |                               |
| Actual Begin Date:                                       | 06/2                              | 26/2018 Today                        |                                |                                    |                                  |                               |
| * Projected End Date:                                    | 06/3                              | 30/2019 🔝 <u>Today</u>               |                                |                                    |                                  |                               |
| Any classes attende<br><u>Distance Learning</u> :        | d through 🛛 🔾                     | Yes 🖲 No                             |                                |                                    |                                  |                               |
| Participant has been<br>ITA and the ITA will<br>service: | n issued an Yes<br>I pay for this |                                      |                                |                                    |                                  |                               |

| General<br>Information | <u>Service</u><br><u>Provider</u> | Enrollment<br>Cost                                                   | <u>Financial</u><br><u>Aid</u>                           | <u>Enrollment</u><br><u>Budget</u> | <u>Budget</u><br><u>Planning</u> | <u>Closure</u><br>Information |
|------------------------|-----------------------------------|----------------------------------------------------------------------|----------------------------------------------------------|------------------------------------|----------------------------------|-------------------------------|
| Staff Information      |                                   |                                                                      |                                                          |                                    |                                  |                               |
| Staff ID:              | 33633                             |                                                                      |                                                          |                                    |                                  | ۷                             |
| * Position:            | Staff                             | Y                                                                    |                                                          |                                    |                                  |                               |
| Current Case Mar       | nager:                            | Case currently Not<br>Assign Case Man<br>Assign Me<br>Remove Case Ma | t Assigned to a Case<br><b>ager</b><br>Inager Assignment | Manager                            |                                  |                               |
| Comments:              |                                   |                                                                      |                                                          |                                    |                                  |                               |
| Case Notes:            |                                   | a new Case Note Show                                                 | v Filter Criteria ]<br>e Date                            | Subject                            | Action                           |                               |
|                        | No c                              | lata found.                                                          |                                                          | Cabjeet                            |                                  |                               |
|                        |                                   |                                                                      |                                                          |                                    | Next >>                          |                               |

| <u>General</u><br>Information | Service<br>Provider | <u>Enrollment</u><br><u>Cost</u>                               | <u>Financial</u><br><u>Aid</u>      | <u>Enrollment</u><br><u>Budget</u> | <u>Budget</u><br><u>Planning</u> | <u>Closure</u><br>Information |
|-------------------------------|---------------------|----------------------------------------------------------------|-------------------------------------|------------------------------------|----------------------------------|-------------------------------|
| Enrollment Service Provid     | er Information      |                                                                |                                     |                                    |                                  |                               |
|                               |                     |                                                                |                                     |                                    |                                  | 0                             |
|                               |                     |                                                                |                                     |                                    |                                  |                               |
| Enrollment Summary:           | Enr                 | ollment ID: 2799969<br>ername: LUKECAGE                        |                                     |                                    |                                  |                               |
|                               | WIG                 | DA Application ID: 2241209                                     |                                     |                                    |                                  |                               |
|                               | Act<br>Act          | ivity Code: 300 - Occupation<br>ivity Dates: 6/26/2018 - 6/30, | al Skills Training - Appro<br>/2019 | ved Provider List (ITA)            |                                  |                               |
|                               |                     |                                                                |                                     |                                    |                                  |                               |
| * Provider:                   | GS                  | I Institution of Learning                                      |                                     |                                    |                                  |                               |
|                               | <u>[ Se</u>         | <u>elect Provider ]</u>                                        |                                     |                                    |                                  |                               |
| * Service, Course or Contr    | act: M              | edical/Clinical Assistant                                      |                                     |                                    |                                  |                               |
|                               | [ <u>S</u> e        | elect Service, Course or Contr                                 | act ]                               |                                    |                                  |                               |
| Provider Locations:           |                     |                                                                |                                     |                                    |                                  |                               |
| Fronder Locations.            | GS                  | I Institution of Learning                                      |                                     |                                    |                                  |                               |
|                               | 62<br>Sa            | acramento, CA 94204                                            |                                     |                                    |                                  |                               |
|                               | <u>[ Se</u>         | elect Provider Locations ]                                     |                                     |                                    |                                  |                               |
|                               |                     |                                                                |                                     |                                    |                                  |                               |
| Provider Contacts:            | Ma                  | arcus Welby                                                    |                                     |                                    |                                  |                               |
|                               | <u>[ Se</u>         | elect Provider Contacts ]                                      |                                     |                                    |                                  |                               |
|                               |                     |                                                                |                                     |                                    |                                  |                               |
| * Occupational Training C     | ode: 31             | 909200 - Medical Assistants                                    |                                     |                                    |                                  | Next >>                       |
|                               | [0]                 | ccupational Training Code ]                                    |                                     |                                    |                                  |                               |

| <u>General</u><br>Information                                                          | <u>Service</u><br><u>Provider</u>                                                                                      | Enrollment<br>Cost                                                      | <u>Financial</u><br><u>Aid</u>                                 | Enrollment<br>Budget | <u>Budget</u><br><u>Planning</u> | <u>Closure</u><br>Information |
|----------------------------------------------------------------------------------------|----------------------------------------------------------------------------------------------------|-------------------------------------------------------------------------|----------------------------------------------------------------|----------------------|----------------------------------|-------------------------------|
| Enrollment Cost Information                                                            | 1                                                                                                    |                                                                         |                                                                |                      |                                  |                               |
| 300 - Occupational Skills<br>GSI Institution of Learning<br>Medical/Clinical Assistant | Training - Approved                                                                                                    | Provider List (ITA)                                                     |                                                                |                      |                                  |                               |
| Enrollment Summary:                                                                    | Enrollment ID: 27999<br>Username: LUKECAGE<br>WIOA Application ID:<br>Activity Code: 300 - C<br>Activity Dates: 6/26/2 | 59<br>-<br>2241209<br>Occupational Skills Training -<br>018 - 6/30/2019 | Approved Provider List (ITA)                                   |                      |                                  |                               |
| \$ 1,380.00 Total cos                                                                  | sts are itemized below:                                                                                                |                                                                         |                                                                |                      |                                  |                               |
| Total Training Costs                                                                   | \$ 1,380.0<br>Available:<br>Obligated:<br>Tuition/I                                                                    | 00<br>\$1,380.00<br>\$0.00<br>Fee                                       | \$ 1,000.00 (77)<br>Available: \$1,000.00<br>Obligated: \$0.00 |                      |                                  |                               |
|                                                                                        | Books                                                                                                    |                                                                         | \$ 300.00                                                      |                      |                                  |                               |
|                                                                                        | Tools                                                                                                    |                                                                         | \$ 80.00 File<br>Available: \$80.00<br>Obligated: \$0.00       |                      |                                  |                               |
|                                                                                        | Other Co                                                                                                    | osts                                                                    | \$ 0.00 Fill<br>Available: \$0.00<br>Obligated: \$0.00         |                      |                                  |                               |
|                                                                                        | Commer                                                                                                    | ıts                                                                     |                                                                |                      |                                  |                               |

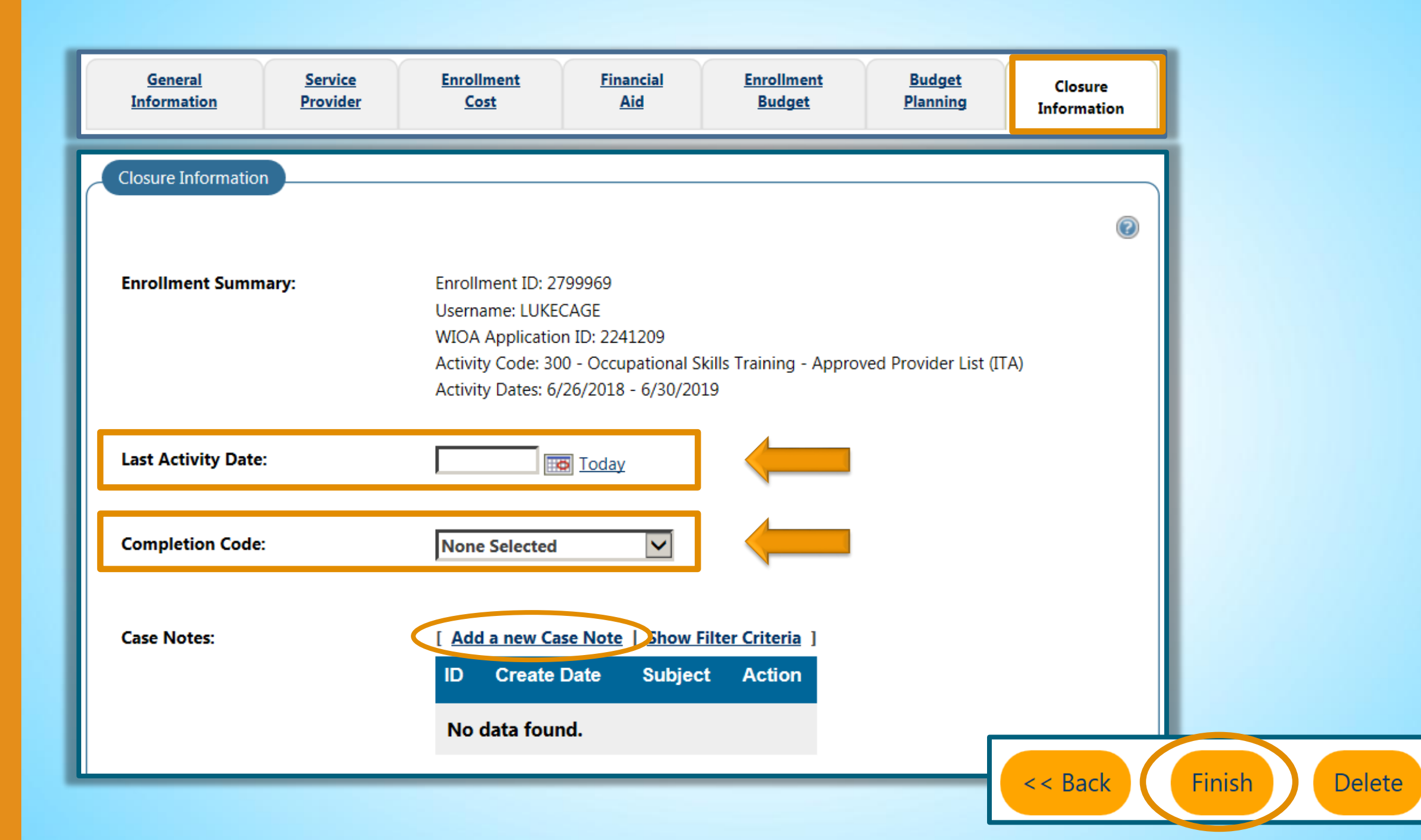

#### **Case Note Best Practices**

- Go paperless! Enter case notes in CalJOBS to document additional information on services and interactions with individuals
- Create Case Note Templates to save time
- Use Case Note Subject naming conventions
- Attach any supporting documents in the Case Note Attachment section

#### **Creating a Case Note**

| Case Note Template       |                                        |  |  |  |  |  |  |
|--------------------------|----------------------------------------|--|--|--|--|--|--|
| Autofill by<br>Template: | None Selected                          |  |  |  |  |  |  |
| Case Note                | Summary                                |  |  |  |  |  |  |
| Case Note ID:            | 0                                      |  |  |  |  |  |  |
| Username:                | OLIVIAPOPPY                            |  |  |  |  |  |  |
| User ID:                 | 36943                                  |  |  |  |  |  |  |
| Name:                    | Olivia Poppy                           |  |  |  |  |  |  |
| Case Note                | Details                                |  |  |  |  |  |  |
| Please check t           | o suppress this Case Note              |  |  |  |  |  |  |
| * Contact Date:          | Today                                  |  |  |  |  |  |  |
| Type ID:                 | 2767. Delete                           |  |  |  |  |  |  |
| * LWDB/Region:           | Golden Sierra Job Training Agency 🔹    |  |  |  |  |  |  |
| * Office<br>Location:    | 16028 El Dorado County 🗸               |  |  |  |  |  |  |
| * Program:               | Title I - Workforce Development (WIOA) |  |  |  |  |  |  |
| App ID:                  | 2243488 - Active 🔻                     |  |  |  |  |  |  |

#### **Creating a Case Note**

| Partner<br>Program:   | None Selected 🔹                                                                     |   |  |  |  |  |
|-----------------------|-------------------------------------------------------------------------------------|---|--|--|--|--|
| *Subject:             | 300 - Enrolled in Occupational Pottery Program                                      |   |  |  |  |  |
| Contact Type:         | None Selected 🔻                                                                     | ` |  |  |  |  |
| * Case Note Descri    | i <b>ption:</b><br>the Pottery Credential program at Crowder Community College. She | 7 |  |  |  |  |
| provided her clas     | s schedule, which is attached.                                                      |   |  |  |  |  |
| [ <u>Clear Text</u> ] |                                                                                     |   |  |  |  |  |

#### **Creating a Case Note**

#### Message Options

Create Message From Case Note on Save

#### Case Note Attachment(s)

Listed below are the documents associated with this case note. Click the *View* link below to view that particular item.

Results View: <u>Summary</u> | <u>Detailed</u> Click a column title to sort.

View Thumbnails

There are no documents for selected search criteria(s). Please change your search criteria.

[ Add a Document | Scan a Document ]

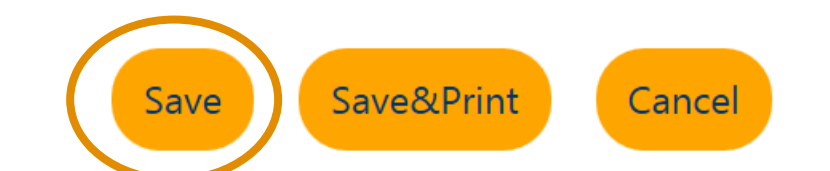

| Enrollment | Financial  | Enrollment | <u>Budget</u> | Closure     |
|------------|------------|------------|---------------|-------------|
| Cost       | <u>Aid</u> | Budget     | Planning      | Information |
|            |            |            |               |             |

#### Case Notes:

#### [ Add a new Case Note | Show Filter Criteria ]

| ID    | Create Date | Subject                                        | Action     |
|-------|-------------|------------------------------------------------|------------|
| 44913 | 08/21/2019  | 300 - Enrolled in Occupational Pottery Program | <i>i</i> 🗹 |
|       |             | N Page 1 - of 1 N Ro                           | ws: 100 🗸  |

#### Activities / Enrollments / Services

#### Create Activity / Enrollment / Service

| Search: |                                                                                                    |         |                                                                  |                         |                   |                    |                 |  |  |
|---------|----------------------------------------------------------------------------------------------------|---------|------------------------------------------------------------------|-------------------------|-------------------|--------------------|-----------------|--|--|
| Status  | Activity / Provider                                                                                           | Actions | Funding / Grant                                                  | Projected Begin<br>Date | Actual Begin Date | Projected End Date | Actual End Date |  |  |
| 0       | 328 - Occupational<br>Skills Training (non-<br>ETPL provider, non-<br>formula)<br>Napa Valley Adult<br>School | W       | Non-WIOA<br>Special<br>Grant<br>2287 - P2E<br>Direct<br>Services | N/A                     | 09/09/2019        | 12/12/2019         | <u>Close</u>    |  |  |
| 0       | <u>101 - Orientation</u><br>No Provider<br>Information                                                        | W       | Non-WIOA<br>Special<br>Grant<br>2287 - P2E<br>Direct<br>Services | N/A                     | 09/09/2019        | 09/09/2019         | <u>Close</u>    |  |  |

Activity Status: 💽 = Open, <u> </u>= Closed, <u> </u>= System Closed, <u> </u>= Voided

6

i

## **System Alerts**

#### Alerts

#### Communications > Alerts> My Alerts

Alerts make staff aware of specific upcoming dates

| Communications           |                    |
|--------------------------|--------------------|
| Messages                 |                    |
| Correspondence           |                    |
| Alerts                   | My Alerts          |
| Virtual Recruiter Alerts | Text Watch         |
| Email Log                | View System Alerts |

### **My Alerts**

Modify My Alert Subscriptions

- Click Modify My Alert Subscriptions
- Select any Alerts to set

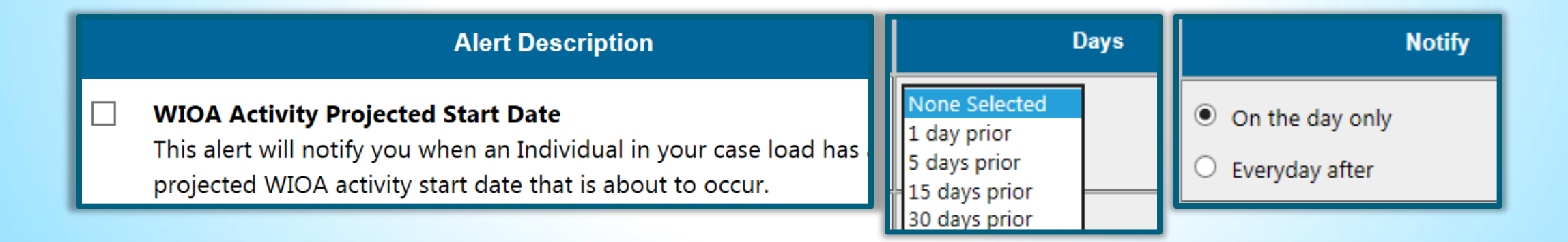

## **Helpful Alerts**

- WIOA Activity Projected Start Date
- IEP Goals Alert
- WIOA Soft Exit
- WIOA Follow-up Alert

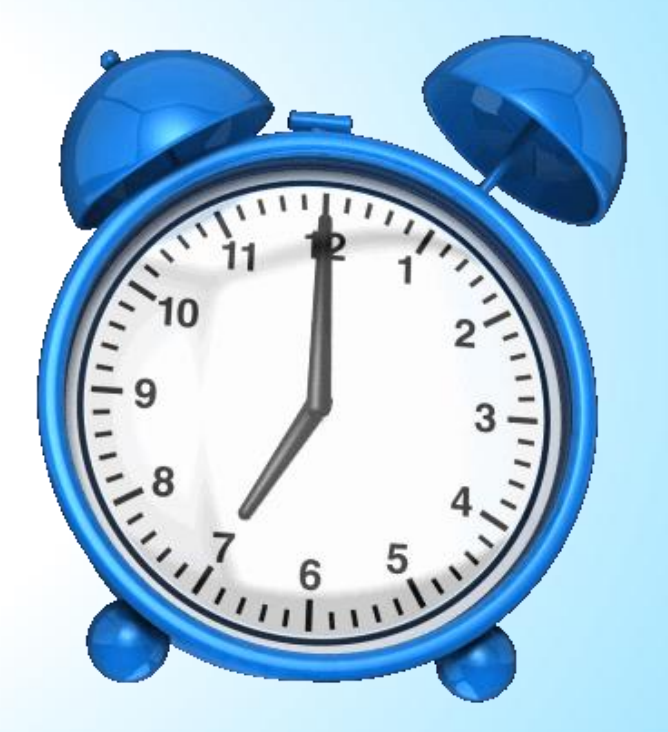

|   | Workforce Innovation and Opportunity Act (                                                                                                    | WIOA) Alerts    |                                                             |
|---|----------------------------------------------------------------------------------------------------|-----------------|-------------------------------------------------------------|
|   | Alert Description                                                                                                    | Days            | Notify                                                      |
| • | WIOA Activity Projected Start Date<br>This alert will notify you when an Individual in your case load has a projected WIOA activity start date that is about to occur.                                                                                                    | 1 day prior 🔽   | <ul> <li>On the day only</li> <li>Everyday after</li> </ul> |
|   | WIOA Activity Projected End Date<br>This alert will notify you when an Individual in your case load has a projected WIOA activity end date that is about to occur.                                                                                                    | None Selected   | <ul> <li>On the day only</li> <li>Everyday after</li> </ul> |
|   | WIOA Soft Exit<br>This alert will notify you when an Individual in your case load is about to soft exit from the WIOA program.                                                                                                    | None Selected 🔽 | <ul> <li>On the day only</li> <li>Everyday after</li> </ul> |
|   | WIOA Male Participants about to turn 18<br>This alert will notify you when an Individual in your case load is about to turn 18 years of age.                                                                                                    | None Selected 🔽 | <ul> <li>On the day only</li> <li>Everyday after</li> </ul> |
|   | WIOA Younger Youth Goals About to Expire<br>This alert will notify you when an Individual with Youth Goals is about to expire where the status is set but attainment is pending.                                                                                                    | None Selected 🔽 | <ul> <li>On the day only</li> <li>Everyday after</li> </ul> |
|   | WIOA Participants expiring work authorization<br>This alert will notify you when an Individual in your case load whose authorization to work is about to expire.                                                                                                    | None Selected 🔽 | <ul> <li>On the day only</li> <li>Everyday after</li> </ul> |
|   | WIOA Followup Alert<br>This alert will notify you when an Individual in your case load has a follow-up date that is nearing.                                                                                                    | None Selected 🔽 | <ul> <li>On the day only</li> <li>Everyday after</li> </ul> |
|   | WIOA Literacy Numeracy Pre-Test has not been posted<br>This alert will notify you when a Youth is enrolled that meets the requirement for literacy numeracy testing has not had a pre-test posted within 60 days<br>of their first youth service date.                                                           | None Selected   | <ul> <li>On the day only</li> <li>Everyday after</li> </ul> |
|   | WIOA Pre-Applications Pending<br>This alert will notify you of pending WIOA Pre-Applications that are completed by individuals.                                                                                                    | N/A             | N/A                                                         |
|   | WIOA Literacy Numeracy Post-Test has not been posted<br>The following individual(s) in your case load who have Literacy Numeracy Pre-tests approaching their anniversary date in XX days XX (From Number of<br>Days (e.g. 15)) as of SYSTEM DATE. You should update the literacy numeracy records appropriately. | None Selected 🔽 | <ul> <li>On the day only</li> <li>Everyday after</li> </ul> |
|   | Individual # of Days Since Last Workforce Innovation Opportunity Act (WIOA) Activity<br>This alert will notify you when an Individual in your case load has not generated any new WIOA activity since the number of days specified.                                                                              | None Selected   | <ul> <li>On the day only</li> <li>Everyday after</li> </ul> |

## **Participant Reports**

- Enrolled Individuals
- Services Provided Individuals
- Individual Case Notes
- Saving to My Reports

### **Enrolled Individuals Report**

# This report will provide a summary and/or list of individuals enrolled in a program.

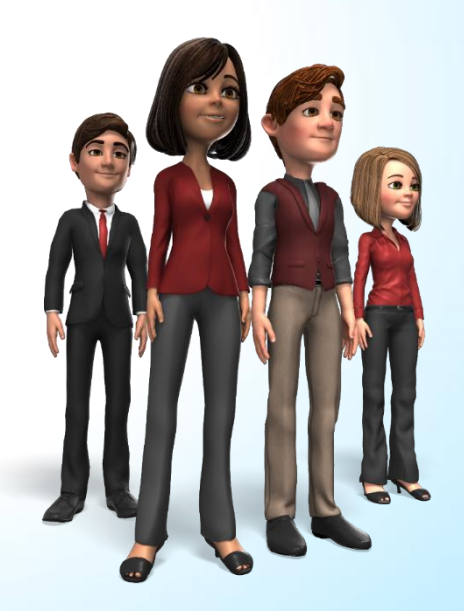

#### Individual Reports 2 1 Reports **Background Information Enrolled Individual** My Reports **Display Background Information Reports** Display Enrolled Individual Reports Summary Reports Enrolled: Advanced Résumé **Detailed Reports** <u>by Age</u> List ٠ • Display Résumé Rep by Attending School Status by Cookie Location • • **Custom Reports** by County/Parish by Desired Occupation • • 3 by Disability Status by Educational Achievement ٠ by Employment Status at Participation Ad-Hoc Query Wizard by Gender • • by Grant by Zip Code by Hispanic Ethnicity • by Migrant/Seasonal Farm Worker Types by NEG Grant • Federal Reports • by One Stop Office by Race • • by Region/LWIA by Registration Source ٠ Community College by Selective Service Registration by Staff Assigned ٠ • Reports by Unemployment Status by Ward/Borough/Township ٠ by Web Site Access Location by WIOA 15 Percent Grant • ٠ Live Data by WIOA Partner Program by Work Status • by Working in Agricultural ONET Occupation Code Status • by WP Special Program • by Zip Code

|   | Repoi                                                            | rt Filters                                                                                                    | 2            |                                                                 | Location                                                                                                    |
|---|------------------------------------------------------------------|----------------------------------------------------------------------------------------------------|--------------|-----------------------------------------------------------------|----------------------------------------------------------------------------------------------------|
|   |                                                                  | Program                                                                                                    |              | Region/LWDB<br>Status:                                          | <ul> <li>O</li> <li>Active Inactive All</li> </ul>                                                                                                    |
|   | Program: Title I -<br>Customer None S<br>Group: Adult            | Workforce Development (WIOA)                                                                                                    |              | Region/LWDB:<br>(Press Ctrl to select<br>multiple items)        | Contra Costa County Workforce Development Board<br>Alameda County Workforce Development Board<br>Foothill Workforce Investment Board<br>Fresno Area Workforce Investment Corporation |
| I | Youth<br>Disloca                                                 | ated Worker                                                                                                    |              | Office Status:                                                  | Active O Inactive O All                                                                                                    |
|   | Partner                                                          | tive O Inactive O All                                                                                                    |              | Office<br>Location:<br>(Press Ctrl to select<br>multiple items) | None Selected<br>12600 Fresno West (WSB)<br>12608 Fresno North (WSB)<br>12630 Fresno (WSB)                                                                                           |
| Ļ | Partner None S<br>Program:                                       | Selected Y                                                                                                    |              |                                                                 | Date                                                                                                    |
| 3 | Grant<br>Status:                                                 | Active O Inactive O All                                                                                                    | Date         | e Active<br>r:                                                  |                                                                                                    |
|   | Grant Type:                                                      | NonWIOA Special Grant 🔹                                                                                                    | Date<br>Rang | e Current F<br>ge:                                              | Program Year                                                                                                    |
|   | Available<br>Grants:<br>(Press Ctrl to select<br>multiple items) | <ul> <li>399 - 2040 - Youth Ex-Offender Participant</li> <li>402 - AB 2060 3.0 Participants</li> <li>414 - P2E Direct Services</li> <li>415 - P2E Supportive Services / Earn and Learn</li> </ul> | Fron<br>To:  | n: 07/01/201<br>06/30/201                                       | 18 📺 (mm/dd/yyyy)<br>19 📺 (mm/dd/yyyy)<br>Run Report                                                                                                    |

# Results

| Enrolled Individuals - By Region - Participation Date: 3/6/2018 to 3/12/2018 - Report Type: Title I - Workforce Development (WIOA) - Customer Group: Adult - Region/LWIA Name: Alameda County Workforce Investment Board |       |               |  |  |  |  |  |  |
|----------------------------------------------------------------------------------------------------|-------|---------------|--|--|--|--|--|--|
| \$                                                                                                    | ÷     | \$            |  |  |  |  |  |  |
| Region                                                                                                    | Total | % Total       |  |  |  |  |  |  |
| Alameda County Workforce Investment Board                                                                                                    | 1     | 100.00 %      |  |  |  |  |  |  |
| Region                                                                                                    | Total | % Total       |  |  |  |  |  |  |
| \$                                                                                                    | \$    | \$            |  |  |  |  |  |  |
|                                                                                                    |       | Total Rows: 1 |  |  |  |  |  |  |

#### Enrolled Individuals - List

- Participation Date: 3/6/2018 to 3/12/2018

- Report Type: Title I - Workforce Development (WIOA)

- Customer Group: Adult

- Region/LWIA Name: Alameda County Workforce Investment Board

| ¢               |           | ¢        | ¢          | ¢         | ¢                          | ¢       | \$    | \$      | ÷                   | ¢           | ¢           | ¢                    | ¢                     | ¢         | ÷                      |            |
|-----------------|-----------|----------|------------|-----------|----------------------------|---------|-------|---------|---------------------|-------------|-------------|----------------------|-----------------------|-----------|------------------------|------------|
| User Name       | State ID  | App ID   | First Name | Last Name | Age<br>at<br>Participation | City    | State | Country | Office Location     | Agency Code | Agency Name | Assigned<br>Case Mgr | Participation<br>Date | Exit Date | Prior<br>Participation | Мар        |
| <u>25728243</u> | 451427200 | 17757938 | Omar       | Adiong    | 49                         | Hayward | CA    | US      | ALA Tri Cities AJCC | W10         | W10 -ALA    | Shirley<br>Calvert   | 03/09/2018            |           | Yes                    | <u>Map</u> |
| User Name       | State ID  | App ID   | First Name | Last Name | Age<br>at<br>Participation | City    | State | Country | Office Location     | Agency Code | Agency Name | Assigned<br>Case Mgr | Participation<br>Date | Exit Date | Prior<br>Participation | Мар        |
| ¢               |           | \$       | \$         | \$        | \$                         | \$      | \$    | \$      | ¢                   | \$          | \$          | \$                   | \$                    | ÷         | \$                     |            |

Total Enrolled Individuals: 1

#### **Services Provided Report**

This report shows information about specific services provided to individuals by staff members.

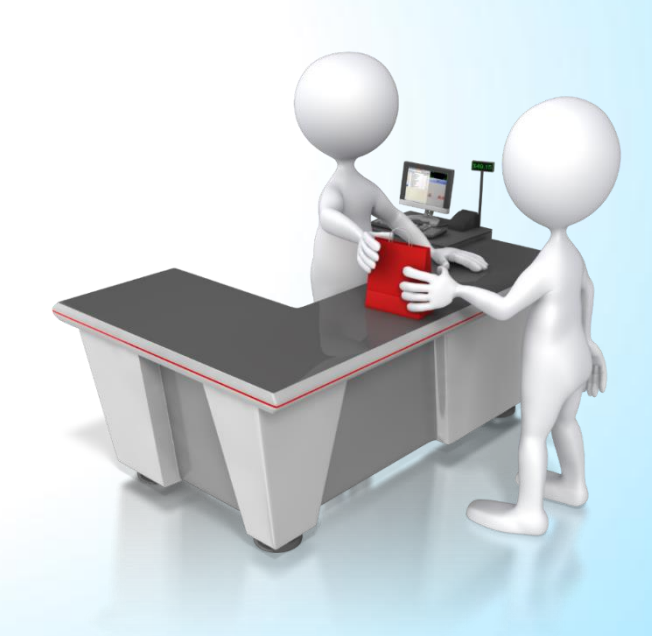

#### Services Reports > Services Provided Individuals By Services

|                     | 2 Services Reports                                                             |                                                                                         |
|---------------------|--------------------------------------------------------------------------------|-----------------------------------------------------------------------------------------|
| 🖂 Reports           | <u>Services Provided Employer</u><br>Display Service Provided Employer Reports | Services Provided Individuals<br>Display Services Provided Individuals Repor            |
| My Reports          | Service:                                                                       |                                                                                         |
| Summary Reports     | Advanced • List                                                                | by Access Location                                                                      |
| Detailed Reports    | • <u>by Activity Completion Status</u><br>• <u>by Education Level</u>          | <ul> <li><u>by County</u></li> <li><u>by Enrollment Characteristics</u></li> </ul>      |
| Custom Reports      | <ul> <li><u>by Ethnicity</u></li> <li><u>by Grant</u></li> </ul>               | <ul> <li><u>by Gender</u></li> <li><u>by Individual</u></li> </ul>                      |
| Ad-Hoc Query Wizard | <ul> <li><u>by MSFW Status</u></li> <li><u>by Provider</u></li> </ul>          | • <u>by Office</u><br>• <u>by Race</u>                                                  |
| Federal Reports     | by Region/LWIA     by Services                                                 | <ul> <li><u>by Service Assistance Type</u></li> <li><u>by Staff Assigned</u></li> </ul> |
| Community College   | <ul> <li><u>by Staff Edit</u></li> <li><u>by Work Status</u></li> </ul>        | <ul> <li><u>by Staff Reported</u></li> <li><u>by Zip Code</u></li> </ul>                |
| Reports             | • <u>by Age</u>                                                                | • <u>by Disability Status</u>                                                           |
| Live Data           | by Disabled Veteran Status     by Potential Eligibility for Veteran Benefi     | by Discharge Status     by Selective Service                                            |

|                    | 3                                        |   |                                             |                                                             | Activity                                                                                                    |
|--------------------|------------------------------------------|---|---------------------------------------------|-------------------------------------------------------------|----------------------------------------------------------------------------------------------------|
| Керс               | Program                                  |   | Activity<br>(Press Ctrl to<br>multiple iter | y/Service Code<br>9 select<br>ns)                           | 218 - Internships<br>219 - Work Experience<br>221 - Financial Literacy Education<br>222 - English Language Learner (ELL)<br>224 - Pre-Apprenticeship Training<br>225 - Enrolled in Post-Secondary Education<br>226 - Reading and/or Math Testing |
| Program:           | Title I - Workforce Development (WIOA) 🔹 |   |                                             |                                                             | WIA-Specific                                                                                                    |
| Customer<br>Group: | None Selected<br>Adult                   | 4 | G                                           | rant<br>tatus:                                              | ● Active ○ Inactive ○ All                                                                                                    |
|                    | Dislocated Worker                        |   | G                                           | rant Type:                                                  | NonWIOA Special Grant 🗸                                                                                                    |
| Region/LWDB        | Location                                 |   | А<br>G<br>(Рі                               | vailable<br>rants:<br>ress Ctrl to select<br>ultiple items) | <ul> <li>399 - 2040 - Youth Ex-Offender Participant</li> <li>402 - AB 2060 3.0 Participants</li> <li>414 - P2E Direct Services</li> <li>415 - P2E Supportive Services / Earn and Learn</li> </ul>                                                |
| Status:            | Active Inactive All                      |   |                                             |                                                             | Date                                                                                                    |
| Region/LWDB:       | WIOA Statewide Grant Contractor          |   | 5                                           | Date A<br>Filter:                                           | Actual Begin Date                                                                                                    |
| Office Status:     | ● Active ○ Inactive ○ All                |   |                                             | Date C<br>Range:                                            | Current Program Year                                                                                                    |
| Office Location:   | ELD ABLE-DISABLED ADVOCACY, INC.         |   |                                             | From: C                                                     | 07/01/2018 🛗 (mm/dd/yyyy)                                                                                                    |
|                    |                                          |   |                                             | То: С                                                       | 06/30/2019 (mm/dd/yyyy) Reset Dates                                                                                                    |

### Services Provided Individuals - Results

<

#### Services Provided Individuals - All Services

Program: Title I - Workforce Development (WIOA)
Region/Lwia: WIOA Statewide Grant Contractor
Office: ELD ABLE-DISABLED ADVOCACY, INC.
Grant Type: Statewide Adult
Grant: 696 - 1152 - DEA PY 2018-19
Veteran Information From: Both
Date Field: Actual Begin Date
Start Date: 5/1/2019
End Date: 8/12/2019

| \$                                                                           | \$             | \$             | ÷          |
|------------------------------------------------------------------------------|----------------|----------------|------------|
| Activity/Description                                                         | Distinct Users | Total Services | % of Total |
| <u>101 - Orientation</u>                                                     | 1              | 1              | 2.38 %     |
| <u>102 - Initial Assessment</u>                                              | 7              | 7              | 16.67 %    |
| 103 - Provision of Information on Training<br>Providers/Performance Outcomes | 7              | 7              | 16.67 %    |
| 200 - Individual Counseling                                                  | 10             | 15             | 35.71 %    |
| 202 - Career Guidance/Planning                                               | 2              | 2              | 4.76 %     |
| 205 - Development of IEP/ISS/EDP                                             | 7              | 7              | 16.67 %    |
| 218 - Internships                                                            | 3              | 3              | 7.14 %     |
| \$                                                                           | \$             | \$             | ÷          |
| Activity/Description                                                         | Distinct Users | Total Services | % of Total |
|                                                                              | 37             | 42             | 100%       |

| ÷              | ÷        | \$                                 | \$                                  | \$                                  | \$         | \$        | \$                      | \$                |                          | Activity/Description           |                          | Disti       | nct Users            | Total Servic            | ces |
|----------------|----------|------------------------------------|-------------------------------------|-------------------------------------|------------|-----------|-------------------------|-------------------|--------------------------|--------------------------------|--------------------------|-------------|----------------------|-------------------------|-----|
| UserName       | State ID | Region / LWIA                      | Office                              | Office of<br>Responsibility         | First Name | Last Name | City, State,<br>Country | Service           |                          |                                |                          |             | 37                   |                         | 42  |
| <u>36721</u>   | 34145    | WIOA Statewide<br>Grant Contractor | ELD ABLE-DISABLED<br>ADVOCACY, INC. | ELD ABLE-DISABLED<br>ADVOCACY, INC. | Tito       | Lolo      | Sacramento, CA US       | 218 - Internships | Successful<br>Completion | One Stop Offices               | Cuellar-Lopez,<br>Monica | 05/31/2019  | 05/31/2019           |                         |     |
| <u>36750</u>   | 34166    | WIOA Statewide<br>Grant Contractor | ELD ABLE-DISABLED<br>ADVOCACY, INC. | ELD ABLE-DISABLED<br>ADVOCACY, INC. | Tim        | Morgan    | Sacramento, CA US       | 218 - Internships | Successful<br>Completion |                                | Blevins, Steven          | 06/12/2019  | 06/12/2019           |                         |     |
| <u>36750</u>   | 34166    | WIOA Statewide<br>Grant Contractor | ELD ABLE-DISABLED<br>ADVOCACY, INC. | ELD ABLE-DISABLED<br>ADVOCACY, INC. | Tim        | Morgan    | Sacramento, CA US       | 218 - Internships | Successful<br>Completion | Cheese Institute<br>of America | Blevins, Steven          | 06/12/2019  | 06/12/2019           |                         |     |
| ÷              | \$       | \$                                 | \$                                  | \$                                  | \$         | \$        | \$                      | \$                | ÷                        | \$                             | \$                       | \$          | \$                   | ÷                       |     |
| UserName       | State ID | Region / LWIA                      | Office                              | Office of<br>Responsibility         | First Name | Last Name | City, State,<br>Country | Service           | Completion<br>Status     | Provider                       | Staff Created            | Create Date | Actual<br>Begin Date | Projected<br>Begin Date |     |
| Total Rows : 3 |          |                                    |                                     |                                     |            |           |                         |                   |                          |                                |                          |             |                      |                         |     |

69

#### **Individual Case Notes Report**

These reports retrieve case notes that have been entered by staff in an individual's profile.

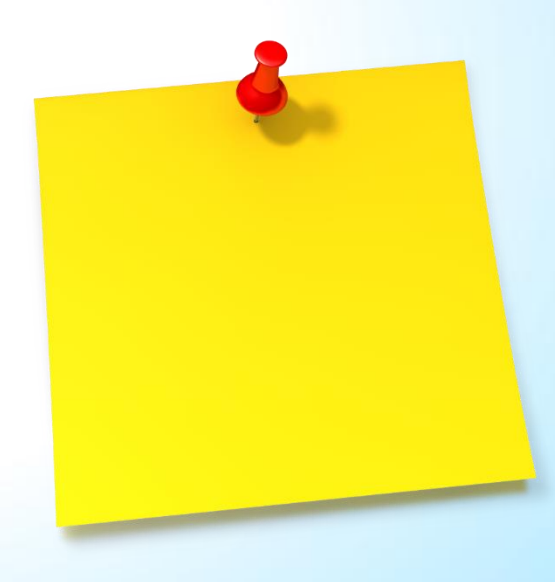

#### Case Management Reports > Documentation Individual Case Notes

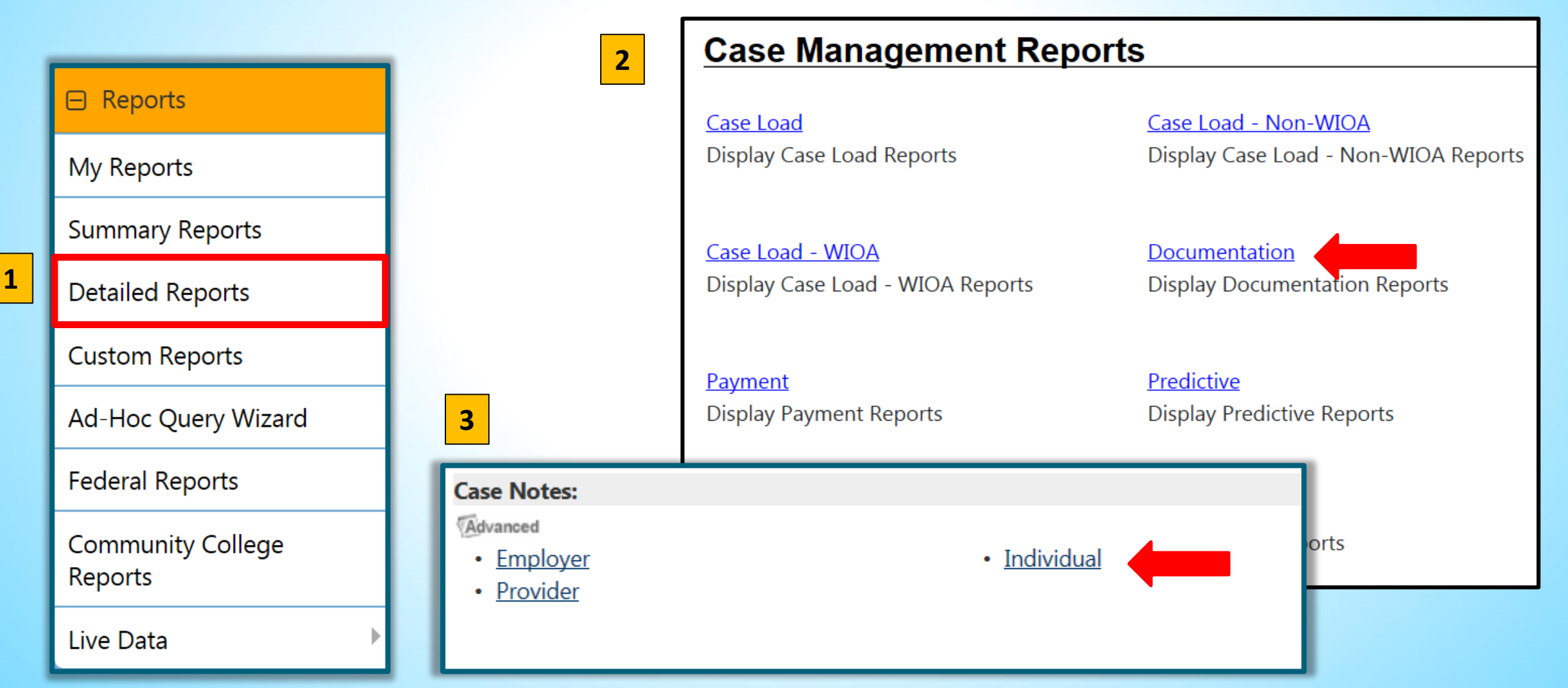

|   | Report Filters 3                                                                                                    | Location<br>Region/LWDB                                                                                                    |
|---|----------------------------------------------------------------------------------------------------|----------------------------------------------------------------------------------------------------|
| L | Report Type         Exact Match         Report       Includes         Type:       Case Notes         Case Note       328         Subject:       328                                                             | Region/LWDB:       County of Yolo Health and Human Services Agency         (Press Ctri to select multiple items)       County of Yolo Health and Human Services Agency         VIOA Statewide Grant Contractor       VIOA Statewide Grant Contractor         Allan Hancock Joint Community College District       Allan Hancock Joint Community College District         Office       Active       Inactive       All         Corraction:       RCF Richmond Community Foundation       RESE Rising Sun Energy Center         (Press Ctri to select multiple items)       RUBICON PROGRAMS, INC.       VUBICON PROGRAMS, INC. |
| 2 | System Case Notes: (Where Contact Type = 'Form Insert')                                                                                                    | A Date                                                                                                    |
|   | Program <ul> <li>Active</li> <li>Inactive</li> <li>All</li> </ul> Program: <ul> <li>(Press Ctrl to select multiple items)</li> </ul> Title I - Wagner-Peyser (WP)             Trade Adjustment Assistance (TAA) | Date<br>Range: Last 30 Days   From: 08/30/2018   Image: (mm/dd/yyyy)   To: 09/28/2018   Image: (mm/dd/yyyy)   Reset Dates Run Report                                                                                                    |
## Results

## Case Management Report - Case Notes - Individual Case Notes Report

Program: Workforce Innovation and Opportunity Act (WIOA) Program LWIA/Region: WIOA Statewide Grant Contractor Office: L & R Career Center Include System Case Notes: No Date Range: 02/14/2017 - 03/15/2017

| \$            | \$           | \$           | \$             | \$              | \$             | \$                | \$       | \$                    | \$                |  |
|---------------|--------------|--------------|----------------|-----------------|----------------|-------------------|----------|-----------------------|-------------------|--|
| Userid        | Individual   | Created By   | Create<br>Date | Contact<br>Date | Last Edited By | Last Edit<br>Date | State ID | Case Subject          | Case Notes        |  |
| <u>32910</u>  | Test, John   | Rose, Rianna | 3/7/2017       | 3/7/2017        | Rose, Rianna   | 3/7/2017          | 31866    | 328 Case Note Test    | Case Note Test.   |  |
| <u>32914</u>  | Tester, John | Rose, Rianna | 3/13/2017      | 3/13/2017       | Rose, Rianna   | 3/13/2017         | 31869    | 328 Training Activity | Training Activity |  |
| ÷             | +            | ¢            | \$             | ÷               | ÷              | ¢                 | ¢        | +                     | \$                |  |
| Userid        | Individual   | Created by   | Create<br>Date | Contact<br>Date | Last Edited By | Last Edit<br>Date | State ID | Case Subject          | Case Notes        |  |
| Total Rows: 2 |              |              |                |                 |                |                   |          |                       |                   |  |

|                 | Save to My Repo                                                                                                    | orts 🛛         | CalJOBS - My Reports - Inte<br>https://www.caljobs.ca.gov/re | ernet Explorer<br>ports/myreports/myreports.asp?pu=True&ff_mode=buildmyreport | earchurl&ff_itemcode  |    |
|-----------------|----------------------------------------------------------------------------------------------------|----------------|--------------------------------------------------------------|-------------------------------------------------------------------------------|-----------------------|----|
| 1               |                                                                                                    | <b>2</b>       | Please enter in a des                                        | cription for this report:                                                     |                       |    |
| Date<br>Filter: | Date Participation Date                                                                                                    |                | Oo Not Share: ●                                              | Share with everyone that has access to                                        | o this report: ○      |    |
| Date<br>Range:  | Last 7 Days                                                                                                    | <u>-</u> ا     | 3                                                            | Reports                                                                       |                       |    |
| From:<br>To:    | 09/26/2018 (mm/dd/yyyy)<br>10/02/2018 (mm/dd/yyyy)                                                                                       |                |                                                              | My Reports<br>Summary Reports                                                 |                       |    |
|                 | <u>Reset Dates</u><br>The date range selection of "Today" will retrieve real time data.<br>Otherwise, data may be up to 24 nours behind. | 4              |                                                              | Detailed Reports                                                              |                       |    |
|                 | Run Report                                                                                                    | My Report      | rts:<br>Report Description                                   | Acti                                                                          | on<br>et Edit Delete  | Se |
|                 | [Save to My Reports]                                                                                                    | Enrolled Indiv | viquai - Aquit                                               | <u>Update Filters</u> Usplay Repo                                             | <u>ri Edit Delete</u> |    |

## Part 2B Summary

- Completed the Individual Employment Plan (IEP)
- Added Activity Codes and Case Notes
- Reviewed Case Assignment and System Alerts
- Demonstrated how to configure and run Participant Reports

## Questions

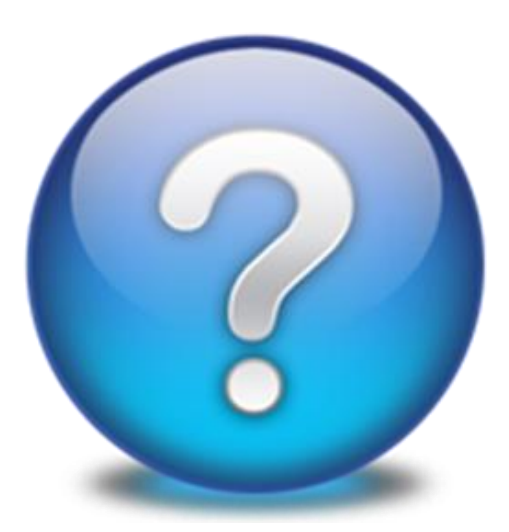